#### Retrorig 1.0 Guidebook

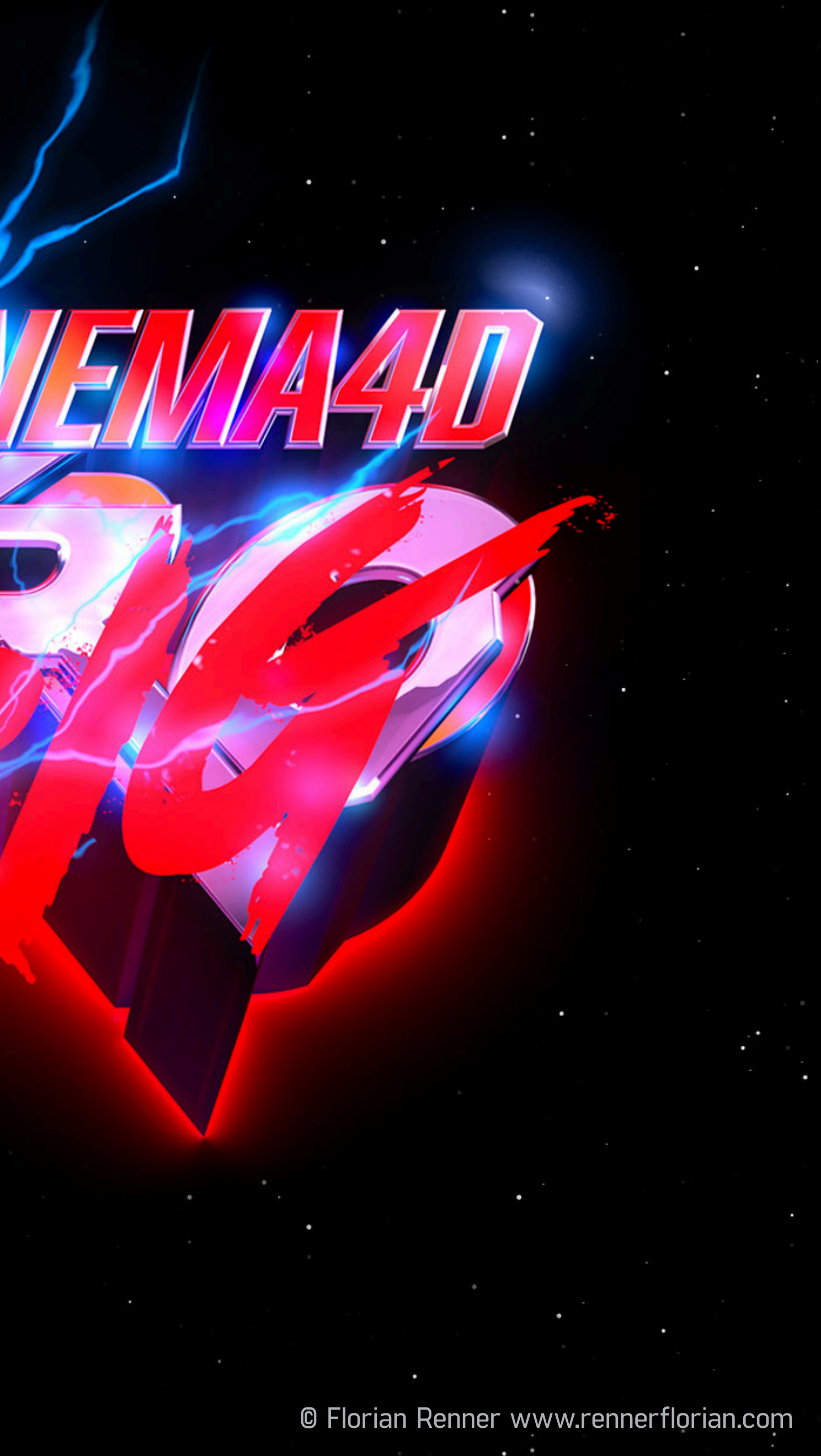

# MAIN SETTINGS A

¥

Move your splines into the respective subfolders here:

**Object A and B** are for 3D-objects and can be handled independently.

**Object C** is used for overlays like text, additional information or 2D graphics.

**Object B** 

Object C-Overlay

Animation Sequence Shows the current position of the animation. (-100% to 200%) All effects and movements refer to it. The start and end keyframe on the timeline can be lengthened or shortened as desired.

The presets the appearan button back

0 0

🔹 🕹 🗘 F

781 %

#### Landscape Reflection

The reflections are created by a 3D generated landscape which is only visible in the reflections ob the object. Because the reflection depends on the camera angle, the settings are independent from the presets. The horizont Y-position can be changed manually here. In the viewport the horizon is displayed as a white line.

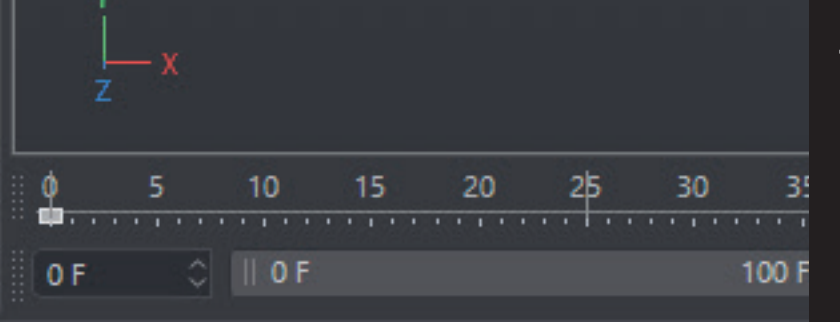

Object

|    | ×        | Objects                                                                                                    |                       |                |        |              |                        |                     |                 |            |        |
|----|----------|----------------------------------------------------------------------------------------------------|-----------------------|----------------|--------|--------------|------------------------|---------------------|-----------------|------------|--------|
|    | ≡        | File Edit                                                                                                    | View Objec            | t Tags         | Bookn  | narks        |                        |                     | Q               | <u>ک</u> ۲ | 7 🖸    |
|    | Θ        | < <enter td="" you<=""><td>r search string</td><td>here&gt;&gt;</td><td></td><td></td><td></td><td></td><td></td><td></td><td></td></enter> | r search string       | here>>         |        |              |                        |                     |                 |            |        |
|    | -Ľ       | <u>•</u>                                                                                                    |                       | •:             |        |              |                        |                     |                 |            |        |
|    | 中        | Object A                                                                                                    |                       |                |        |              |                        |                     |                 |            |        |
|    |          | Object B                                                                                                    |                       |                |        |              |                        |                     |                 |            |        |
|    | ΤL       | - Spline B                                                                                                    |                       |                |        |              |                        |                     |                 |            |        |
|    | <b>₽</b> | Object C -C                                                                                                    | )verlay               | ☑:             |        |              |                        |                     |                 |            |        |
|    |          | - 🔨 Spline C                                                                                                    |                       |                |        |              |                        |                     |                 |            |        |
|    | -Ľ       | <u>_</u>                                                                                                    |                       |                |        |              |                        |                     |                 |            |        |
|    |          |                                                                                                    |                       |                |        |              |                        |                     |                 |            |        |
|    | œ-U      | _<br>Cam                                                                                                    |                       |                |        |              |                        |                     |                 |            |        |
|    | =        | Mode Edit                                                                                                    | User Data             |                |        |              |                        | ←→                  | <u>Λ</u> ۹ 🔒    | 0          | -] ≩   |
|    | R        | Null [RetroRi                                                                                                    | G]                    |                |        |              | Make                   | sure "/             | Activat         | e          | tribut |
|    | Ba       | asic Coord                                                                                                    | . Object              | RetroRIG       |        |              | Anima                  | ation" is           | s disab         | led        | ß      |
|    | Reti     | roRIG                                                                                                    |                       |                |        |              | at the                 | e beginr<br>t chang | ning to<br>inas | see        | Takes  |
|    | •        | Information                                                                                                    |                       |                |        |              | instar                 | ntly in y           | our             |            | Cont   |
|    |          | Activate Anim                                                                                                    | nation                |                | . (    | □ <b>)</b> - | viewp                  | ort                 |                 |            | tent B |
|    | •        | Animation Se                                                                                                    | quence                |                | 9499-4 | 198.781      | % 0                    | T.                  | _               |            | rowse  |
|    |          | Quality (Shad                                                                                                    | er&Light Sam          | ples)          |        | 50 %         | ¢                      |                     |                 |            |        |
|    |          | Object B - Inc                                                                                                    | lex Level             |                |        | 0 cm         | 0                      |                     |                 |            |        |
|    |          | Object C - Inc                                                                                                    | dex Level             |                |        | 6 cm         | 0                      |                     |                 |            |        |
|    | - Pre    | sets                                                                                                    |                       |                |        | Quan         | -                      |                     |                 |            |        |
|    |          | Presets                                                                                                    |                       |                |        | O Deact      | ai<br>ivate All        |                     |                 |            |        |
|    |          |                                                                                                    |                       |                |        | O Move       | Forward                |                     |                 |            |        |
|    |          |                                                                                                    |                       |                |        | O Move       | +Shine                 |                     |                 |            |        |
|    |          |                                                                                                    | Des                   | • -            |        | O Move       | +Shine+Le<br>+Shine+Le | ns<br>ns+Spotliah   | ıt              |            |        |
| ſ  | hai      | nao tho s                                                                                                    | <b>Pr</b><br>Animatio | esets<br>n and |        | Retro        | wave                   |                     |                 |            |        |
| ้า | ce       | of the ol                                                                                                    | piects. Si            | et the         |        | OTechn       | oir                    |                     |                 |            |        |
| t  | o "l     | Manual"                                                                                                    | to chanc              | je the         |        | Califo       | rnia<br>ers            |                     |                 |            |        |
|    |          | setti                                                                                                    | ings mar              | nually.        |        | RedTh        | under                  |                     |                 |            |        |
|    |          |                                                                                                    |                       |                |        | Cyber        | punk                   |                     |                 |            |        |
|    |          |                                                                                                    |                       |                |        | O Bonfir     | e                      |                     |                 |            |        |
| ł  | _        | Landscape Re                                                                                                    | flection Y Pos        | tion           |        | 50 cm        | 0                      |                     |                 |            |        |
|    |          | Delay Strengt                                                                                                    | nt (0% to actua       | alize viewpo   | ort) . | 0 %          | <u></u>                |                     |                 |            |        |
|    |          | Spring Streng                                                                                                    | ht (0% to actu        | alize viewp    | ort)   | 0 %          | <u>्</u>               |                     |                 |            |        |
|    |          | BG Color (Use                                                                                                    | Black for Alp         | na-Renderir    | ngs) / | 8            |                        |                     |                 |            |        |
|    |          | HUD Viewpor                                                                                                    | t                     |                |        | 0            |                        |                     |                 |            |        |
|    | •        | Cameras                                                                                                    |                       | © Flor         | ian    | Renne        | er ww                  | w.renne             | erfloria        | n.col      | m      |
|    |          |                                                                                                    |                       |                |        |              |                        |                     |                 |            |        |

### MAIN SETTINGS B

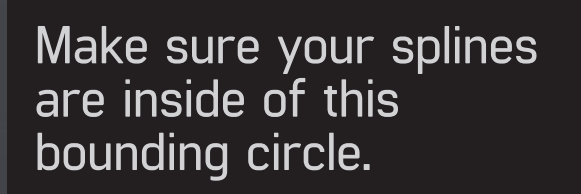

00000

🗰 . . . . . . . .

0 F 🗘 || 0 F

00000

✻

100 F || 100 F

10 15 20 25 30 35 40 45 50 55 60 65 70 75 80 85 90 95 98( 98 F

|                      | × Objects                                                                                               |                     |                                 |              |         |
|----------------------|----------------------------------------------------------------------------------------------------|---------------------|---------------------------------|--------------|---------|
| \$\$\$0⊡             | $\equiv$ File Edit View Obj                                                                             | ject Tags Booki     | marks                           |              | � ঐ 7 ⊡ |
|                      | 8 < <enter search="" stri<="" td="" your=""><td>ng here&gt;&gt;</td><td></td><td></td><td></td></enter> | ng here>>           |                                 |              |         |
|                      | - <u>L</u>                                                                                              | . 🛛 :               |                                 |              |         |
|                      | 🕂 😑 Object A                                                                                            | ◙:                  |                                 |              |         |
|                      | └─ <b>√</b> Spline A                                                                                    |                     |                                 |              |         |
|                      | 白 Object B                                                                                              |                     |                                 |              |         |
|                      | Spline B                                                                                                |                     |                                 |              |         |
|                      | C                                                                                                    |                     |                                 |              |         |
|                      |                                                                                                    |                     |                                 |              |         |
|                      |                                                                                                    |                     | 4.4                             |              |         |
|                      |                                                                                                    |                     |                                 |              |         |
|                      | ⊡-L⊇ Cam                                                                                                |                     |                                 |              |         |
|                      | ■ Mode Edit User Dat                                                                                    | a                   |                                 | ← → ↑ ۹      |         |
|                      |                                                                                                    |                     |                                 |              | tribu   |
|                      | Paris Coord Object                                                                                      | Dates DIC           |                                 |              | tes     |
|                      | RetroRIG                                                                                                | Retrokig            |                                 |              | Takes   |
|                      |                                                                                                    |                     |                                 |              |         |
|                      | Information                                                                                             |                     |                                 |              | onte    |
|                      | Activate Animation                                                                                      |                     |                                 |              | nt Br   |
|                      | Animation Sequence                                                                                      |                     | 198.781 % 🗘                     |              | owser   |
|                      | Quality (Shader&Light Sa                                                                                | mples)              | 50 % 🗘                          |              |         |
|                      | Object B - Index Level                                                                                  |                     | 0 cm                            |              |         |
|                      | Object C - Index Level                                                                                  |                     | 6 cm 0                          |              |         |
|                      | - Presets                                                                                               |                     |                                 |              |         |
|                      | Presets                                                                                                 |                     | Manual                          |              |         |
|                      |                                                                                                    |                     | Deactivate All     Anna Farmand |              |         |
| Qua                  | lity of shaders and                                                                                     | ł                   | Move+Shine                      |              |         |
| spo                  | tlight volumetric lig                                                                                   | lhts                | O Move+Shine+Ler                | 15           |         |
|                      |                                                                                                    |                     | O Move+Shine+Ler                | ns+Spotlight |         |
|                      |                                                                                                    |                     | O Retrowave                     |              |         |
| Delay and spring ef  | ffect of object                                                                                         |                     | O Technoir                      |              |         |
| movements. Moven     | nent changes are n                                                                                      | not                 |                                 |              |         |
| visible when it is a | ctivated.                                                                                               | c                   |                                 |              |         |
| Set to zero or wigg  | le timeline position                                                                                    | for                 | Cyberpunk                       |              |         |
| an instantiy update  | a viewpor i                                                                                             |                     |                                 |              |         |
|                      | Landscape Reflection Y Po                                                                               | osition             | 50 cm 🗘                         | 10           |         |
|                      | Delay Strenght (0% to act                                                                               | tualize viewport) . | 0%                              |              |         |
|                      | Spring Strenght (0% to ad                                                                               | ctualize viewport)  | 0%                              |              |         |
| 00 05 000            | BG Color (Use Black for A                                                                               | lpha-Renderings)    | ) It                            |              |         |
| 90 95 98( 98 F 🗘     | BG Color Viewport                                                                                       |                     | 8                               |              |         |
|                      | HUD Viewport                                                                                            |                     | 0                               |              |         |
|                      | Cameras                                                                                                 | © Florian           | Renner wwv                      | v.rennerflor | Tan.com |

#### CAMERAS <sup>brokende</sup>

|    | _ |   |   |   |   |   |
|----|---|---|---|---|---|---|
|    | _ | _ | - | - | - | - |
| 10 | n |   |   | u |   |   |
|    |   |   |   |   |   |   |

✻

RetroRIG Cam 🛛 📽

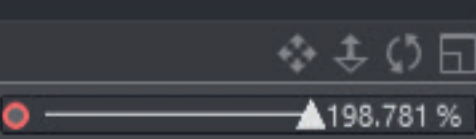

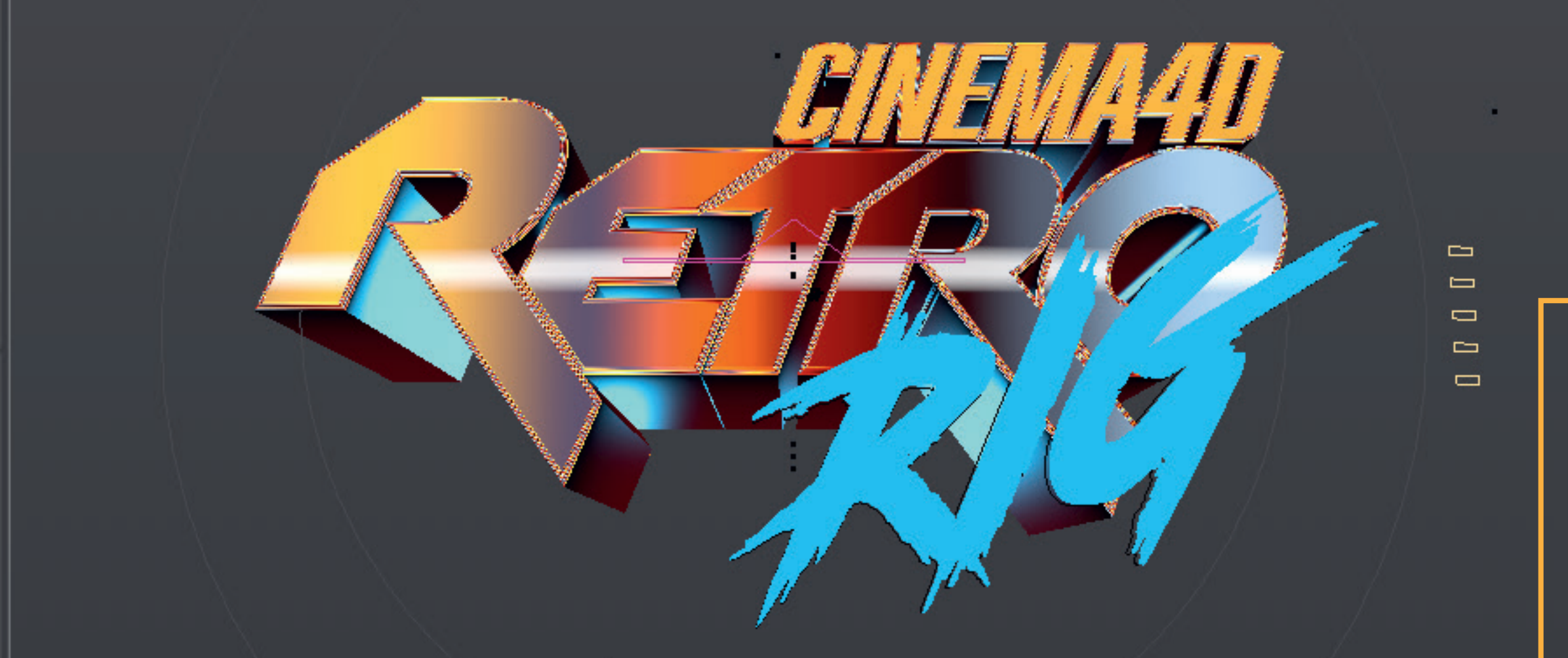

100 F || 100 F 0 🖌 🖌 🖌 🖌 🕨 🕨

The perspective can be selected and animated from several **Camera Presets**. Start and end points only need to be defined. Disable "Animate Camera" if the camera should not move. Then just define the endpoints only.

🔗 (i) 😒

0F 0F

| 🗮 Mode Edit User Data                                                                                                    | ← → ↑ ९ 🔓 💿 🗄                                                                                               |
|----------------------------------------------------------------------------------------------------|----------------------------------------------------------------------------------------------------|
| R Null [RetroRIG]                                                                                                    |                                                                                                    |
| Basic Coord. Object RetroRIG                                                                                                    |                                                                                                    |
|                                                                                                    | <ul> <li>RedThunder</li> <li>Cyberpunk</li> <li>Bonfire</li> </ul>                                          |
| Landscape Reflection Y Position                                                                                                    | 50 cm 🗘                                                                                                    |
| Delay Strenght (0% to actualize viewport) .<br>Spring Strenght (0% to actualize viewport)<br>BG Color (Use Black for Alpha-Renderings)<br>BG Color Viewport | 0% 0<br>0% 0<br>2<br>2<br>2<br>2<br>2<br>2<br>2<br>2<br>2<br>2<br>2<br>2<br>2<br>2<br>2<br>2<br>2<br>2<br>2 |
| ▼ Cameras                                                                                                    |                                                                                                    |
| Animate Camera 💷 🗌                                                                                                    |                                                                                                    |
| Camera Presets Manual Standa<br>Side Neor<br>Wipe                                                                                                    | rd MicroZoom Tele Drive<br>n He-Man Candy SuperZoom                                                         |
| Focal Length Start 24 %                                                                                                    |                                                                                                    |

|                    | Wipe  |   |
|--------------------|-------|---|
| Focal Length Start | 24 %  |   |
| Focal Length End   | 21 %  |   |
| Size Start         | 35 %  | ¢ |
| Size End           | 11 %  |   |
| Left-Right Start   | 0 %   | 0 |
| Left-Right End     | 0 %   | ¢ |
| Up-Down Start      | 100 % |   |
| Angle Start        | 0 %   | ¢ |
| Angle End          | 50 %  | 0 |

- Colors
- AB Front Style
- AB Bevel Style
- AB Depth Style
- Movement
- FadeInObjects
- Shines Reflections
- Outline Shine (Static)
- Echo
- Fog'n Thunder
- Glitcher
- LensEffects
- Blitz

P

Ø

- Spotlights
- ToonOutline
- Background Pattern (BETA)

Object C - Overlay FX

### COLORS

\*\*00

A selection of several color presets that define all settings below. To change only the colors but keep the settings below, select "Change only Colors"

Settings for the Glow. (Object A+B) Edge Glow is a bit more intense. So handle with care

2

0 F 🗘 || 0 F

Defines whether the front or bevels of object A or B should be colored with the **Gradient Color.**<sup>1</sup> (Object B in this case) In addition to "Gradient Color" an alternative Ambient Occlusion effect can be used

The main part of the retro look. Here the landscape in front of the object can be changed, which is reflected in the objects. In addition, clouds and different starry skies can be defined. <sup>2</sup>

The first point **"Activate Reflection Animation"** replaces the landscape with a noise animation

+ 🛛 Ø 🕑 👯 🚦

100 F || 100 F 🔅 🖂 🖌 🖌 🕨 🕨 🖌 🖌 🧭 🌔 😂

| ▼Colors                    |                                                                                                    |
|----------------------------|----------------------------------------------------------------------------------------------------|
| Colors&Reflections         |                                                                                                    |
| Color Setting Presets      | ManualRetrowaveShadowrunKuatoLivesTechnoirTronCyberpunkMadMaxCaliforniaBig TroubleThe ThingVideodromeED-209BonfireK.I.T.T.DUNE |
| Change only Colors         |                                                                                                    |
| Colors                     |                                                                                                    |
| Accent Color (ACC)         |                                                                                                    |
| Depth Color (DC)           | . > // //                                                                                                    |
| Metal Reflection           |                                                                                                    |
|                            |                                                                                                    |
| Gradient Color             | •                                                                                                    |
| Clow                       |                                                                                                    |
| Glow Object A              |                                                                                                    |
| Glow Object B              |                                                                                                    |
| EdgeGlow                   |                                                                                                    |
| Glow Brightness            | 20 %                                                                                                    |
| Clow Padius                | 40 %                                                                                                    |
| Glow Raulus                |                                                                                                    |
| Gradient to Object A Fron  | ь. П                                                                                                    |
| Gradient to Object A Beve  |                                                                                                    |
| Gradient to Object B From  |                                                                                                    |
| Gradient to Object B Beve  |                                                                                                    |
|                            |                                                                                                    |
| Gradient Angle             |                                                                                                    |
| Gradient AO Style          |                                                                                                    |
| Gradient AO Style Strengh  | t 50 % 🗘                                                                                                    |
| Reflection Noise Animation |                                                                                                    |
| Activate Reflection Anima  |                                                                                                    |
| Activate Landscape Pofles  | tion 🗖                                                                                                    |
| Activate Landscape Reflec  |                                                                                                    |
| Landscape Multifraktal     |                                                                                                    |
| Landscape Seed             |                                                                                                    |
| Landscape Scale            | 90%                                                                                                    |
| Landscape Complexity       | 30 % 0                                                                                                    |
| Landscape Height           | 20 % 🗘                                                                                                    |
| Sky Height                 | 40 %                                                                                                    |
| Sky Clouds                 | 0%                                                                                                    |
|                            |                                                                                                    |
| Stars Style                | OFF 1 2 3 4 5 6                                                                                                    |
| Stars Brightness           | 40 % 🗘                                                                                                    |
| Stars Size                 | 25 % 🗘                                                                                                    |
| Stars Angle                | 0 0                                                                                                    |
| Indecane/Sky Contract      | 40 %                                                                                                    |
| Landscape/Sky Contrast     |                                                                                                    |
|                            | © Florian Renner www.rennerflorian.com                                                                                         |

# FRONT, BEVEL, DEPTH

200000

2

0F 0F

Here you can define an additional front texture to be added on the Objects A/B. (scratches, dust etc.)

Bevel Style defines the rounding of the 3D objects. Decisive for the mirroring and the look of the object.

#### Set the depth of the 3D Object A+B here

Here you can change the color behavior and depth properties of the object.<sup>1</sup> The depth consists of the self-illuminating shader (Depth Luminance) and/or the "Reflection Brightness" of the light sources around the object.<sup>2</sup>

I () ()

+ **6** Ø **0 :** 

| 🗮 Mode Edit User Data                       | ← → ↑ ९ 🔒 ⊙ 🗉         |
|---------------------------------------------|-----------------------|
| R Null [RetroRIG]                           |                       |
| Basic Coord. Object RetroRIG                |                       |
| ▶ Colors                                    |                       |
|                                             |                       |
| * AB Front Style                            |                       |
| Front Overlay 10_ Metal Corrision           | ~                     |
| > Manual Shader Manual Shader               |                       |
| Manual Texture   Glitch_Texture_1.jpg       |                       |
| Front Texture Seed 0                        |                       |
| Bump Fine 0 %                               |                       |
| Bump Rough 0 %                              |                       |
| OverlavTexturePool (Don't touch)            |                       |
|                                             |                       |
| Bevel Styles                                |                       |
| Bevel Shapes 3-Round                        | ~                     |
| Bevel Outside A 🗹                           |                       |
| Bevel Outside B 🗹                           |                       |
| Bevel Size Object A 1.8 cm                  |                       |
| Bevel Size Object B 1 cm                    |                       |
| ▼ AB Depth Style                            |                       |
| Object AB Depth 120 cm                      |                       |
|                                             |                       |
| Depth Shader DC_Luminance+ACCReflect        | ion Y                 |
| > Manual Depth Shader Manual Shader Example |                       |
| Depth Luminance 50 % 🗘                      |                       |
| Depth Reflection Brightness 50 %            |                       |
| Depth Reflection Roughness 50 %             |                       |
| Depth Fade In                               |                       |
| Depth Fade Out                              |                       |
| ▶ DeptTexturePool                           |                       |
| ▶ Movement                                  |                       |
| ▶ FadeInObjects                             |                       |
| Shines Reflections                          |                       |
| <ul> <li>Outline Shine (Static)</li> </ul>  |                       |
| ▶ Echo                                      |                       |
| Fog'n Thunder                               |                       |
| LensEffects                                 |                       |
| ▶ Blitz                                     |                       |
| ▶ Spotlights                                |                       |
| ToonOutline                                 |                       |
| Background Pattern (BETA)                   |                       |
| © Florian Renner v                          | vww.rennerflorian.com |

Attributes Takes Content Browser

## MOVEMENT

RetroRIG Cam 😤

der

-6.655 %

95 10( 34 F

ØP

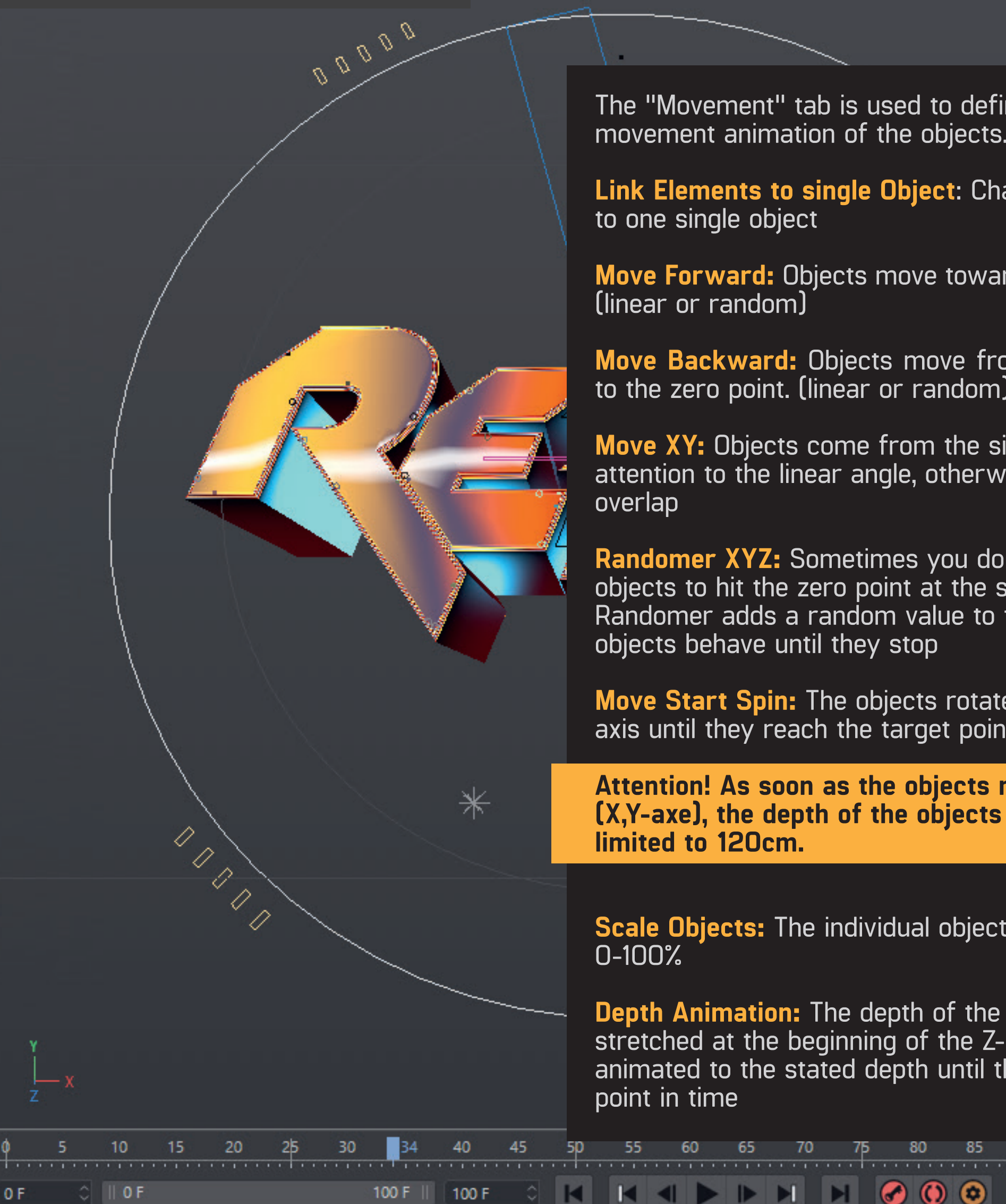

The "Movement" tab is used to define the movement animation of the objects.

Link Elements to single Object: Chains all splines to one single object

**Move Forward:** Objects move towards the camera (linear or random)

Move Backward: Objects move from the camera to the zero point. (linear or random)

**Move XY:** Objects come from the side. Pay attention to the linear angle, otherwise the objects overlap

**Randomer XYZ:** Sometimes you don't want the objects to hit the zero point at the same time. The Randomer adds a random value to the way the objects behave until they stop

**Move Start Spin:** The objects rotate around their axis until they reach the target point

Attention! As soon as the objects rotate (X,Y-axe), the depth of the objects are limited to 120cm.

**Scale Objects:** The individual objects scale from 0-100%

**Depth Animation:** The depth of the objects is stretched at the beginning of the Z-axis and animated to the stated depth until the defined point in time

80

85

60

65

| ≡   | Mode Edit Us             | ser Data                  |              |         |          | $\leftarrow \rightarrow \uparrow$ | ` Q 🖨   | 0    | ŧ  |
|-----|--------------------------|---------------------------|--------------|---------|----------|-----------------------------------|---------|------|----|
| R   | Null [RetroRIG]          |                           |              |         |          |                                   |         |      |    |
| Ba  | isic Coord.              | Object R                  | etroRIG      |         |          |                                   |         |      |    |
| -   | Movement                 |                           |              |         |          |                                   |         |      |    |
|     | Movement Dista           | nce                       |              | 300 cm  | 0        |                                   |         |      |    |
|     | Link Elements to         | single Shap               | e -Objects A |         |          |                                   |         |      |    |
|     | Link Elements to         | single Shap               | e -Objects B |         |          |                                   |         |      |    |
| -M  | ove Z (Depth Unlin       | nited) ——                 |              |         |          |                                   |         |      |    |
|     | Move Forward Ra          | andom                     |              |         |          |                                   |         |      |    |
|     | Move Random S            | eed                       |              | 0       |          |                                   |         |      |    |
|     | Threshold Rando          | m                         |              | 20 %    |          |                                   |         |      |    |
|     | Marca 6                  |                           |              |         |          |                                   |         |      |    |
|     | Move Backward L          | near<br>Linear            |              |         |          |                                   |         |      |    |
|     |                          |                           |              |         |          |                                   |         |      |    |
|     | Move Backward            | /hole Objec<br>Whole Obje | [            |         |          |                                   |         |      |    |
|     |                          |                           |              |         |          |                                   |         |      |    |
|     | Move B Backwar           | d B Forward               | Linear       |         |          |                                   |         |      |    |
| -M  | ove XY (Depth Lim        | ited)                     | - Ciricuit   |         |          |                                   |         |      |    |
|     | Move LeftRight L         | inear                     |              |         |          |                                   |         |      |    |
|     | Move RightLeft L         | inear                     |              |         |          |                                   |         |      |    |
|     | Move TopDown I           | Linear                    |              |         |          |                                   |         |      |    |
|     | Move Downlop I           | Linear                    |              |         |          |                                   |         |      |    |
|     | Linear Angle             |                           |              | 345 °   | 0        |                                   |         | 4    |    |
|     | Linear Threshold         |                           |              | 58 cm   |          |                                   |         |      |    |
|     | Randomer Move            | ment X (He                | ading)       | 0 %     | <u>्</u> |                                   |         |      |    |
|     | Randomer Move            | ment Y (Pito              | ching)       | 0%      | <u></u>  |                                   |         |      |    |
|     | Randomer Move            | ment Z (De                | ptn)         | 0 %     | ~        |                                   |         |      |    |
|     | Randomer Seed            |                           |              | U       |          |                                   |         |      |    |
|     | Move Start Spin          | X (Heading)               |              | 0°      | 0        |                                   |         |      |    |
|     | Move Start Spin          | Y (Pitching)              |              | 0°      | 0        |                                   |         |      |    |
|     | Scale Objects            |                           |              |         |          |                                   |         |      |    |
|     | Depth Animation          |                           |              |         |          |                                   |         |      |    |
|     | Depth Animation          | Starts at .               |              | -30 %   | 0        |                                   |         |      |    |
|     | Depth Animation          | Ends at                   |              | 50 %    | 0        |                                   |         |      |    |
|     | adelnObjects             |                           |              |         |          |                                   |         |      |    |
| • 9 | Shines Reflections       |                           |              |         |          |                                   |         |      |    |
| • ( | Outline Shine (Stati     | c)                        |              |         |          |                                   |         |      |    |
| ► E | icho                     |                           |              |         |          |                                   |         |      |    |
| •   | og n Thunder<br>Slitcher |                           |              |         |          |                                   |         |      |    |
| •   | ensEffects               |                           |              |         |          |                                   |         |      |    |
| ► E | Blitz                    |                           | م<br>۲۱۰۰۰:  | D       |          |                                   | دا:     |      |    |
| • • | Spotlights               |                           | Fioriar      | i Renne | er www.  | .renner                           | Tioriar | 1.CC | om |

Panel ProRender

✻

∮ 5 10 15 1720 25 30 35 40 45 50 55 60 65 70 75 80 85 90 95 10 17 F

100 F || 100 F 🗘 🖂 🖂 📥 🕨 📕

FADE IN

0F 0F

#### RetroRIG Cam 🚏

ØP

:::

0-1

-62.838 %

Here you can fade in Object A+B in different ways. Linear or as whole object (Shutter)

Depth, Bevel and Front can be defined separately

Most of the effects have a range mapper when the effect should start and end. (Fade in Starts at, Fade in Ends at) The actual position is shown at the slider on top of the viewport (-62%)

0 💿

| 🗮 Mode Edit User Data                                                                                                    |                                                                           | $\leftrightarrow \rightarrow \uparrow$ | २ 🔒 💿 🗉  |
|----------------------------------------------------------------------------------------------------|---------------------------------------------------------------------------|----------------------------------------|----------|
| R Null [RetroRIG]                                                                                                    |                                                                           |                                        |          |
| Basic Coord. Object RetroRid                                                                                                    | G Technoir<br>California<br>Scanners<br>RedThunde<br>Cyberpunk<br>Bonfire | r                                      |          |
| Landscape Reflection Y Position                                                                                                    | 50 cm 🗘                                                                   |                                        |          |
| Delay Strenght (0% to actualize view<br>Spring Strenght (0% to actualize view<br>BG Color (Use Black for Alpha-Rende<br>BG Color Viewport                                               | rport) . 0 %<br>wport) 0 %<br>erings) ><br><br>©                          | ,<br>I                                 |          |
| ▶ Cameras                                                                                                    |                                                                           |                                        |          |
| ► Colors                                                                                                    |                                                                           |                                        |          |
| AD Front Stule                                                                                                    |                                                                           |                                        |          |
| AB Revel Style                                                                                                    |                                                                           |                                        |          |
| AB Depth Style                                                                                                    |                                                                           |                                        |          |
| no ocpario gie                                                                                                    |                                                                           |                                        |          |
| <ul> <li>Movement</li> <li>FadelnObjects</li> </ul>                                                                                                    |                                                                           |                                        |          |
| Fade In Front A       ✓         Fade In Bevel A       ✓         Fade In Depth A       ✓         Fade In Front B       □         Fade In Bevel B       □         Fade In Depth B       □ |                                                                           |                                        |          |
| Fadeln Style Li<br>Shutt                                                                                                    | near Shutter<br>er&Glow                                                   | NeonShutter                            |          |
| Fade In Starts at100                                                                                                    | % )                                                                       |                                        |          |
| Fade In Ends at 0 %                                                                                                    | ¢                                                                         |                                        |          |
| Fade In Angle (Only Linear) 0 °                                                                                                    | 0                                                                         |                                        |          |
| Shines Reflections                                                                                                    |                                                                           |                                        |          |
| Outline Shine (Static)                                                                                                    |                                                                           |                                        |          |
| ▶ Echo                                                                                                    |                                                                           |                                        |          |
| ▶ Fog'n Thunder                                                                                                    |                                                                           |                                        |          |
| ▶ Glitcher                                                                                                    |                                                                           |                                        |          |
| ▶ LensEffects                                                                                                    |                                                                           |                                        |          |
| ▶ Blitz                                                                                                    |                                                                           |                                        |          |
| Spotlights                                                                                                    |                                                                           |                                        |          |
| ▶ ToonOutline                                                                                                    |                                                                           |                                        |          |
| ▶ Background Pattern (BETA)                                                                                                    | orion Denser                                                              |                                        |          |
| U FI                                                                                                    | Jhan Renner W                                                             | ww.rennerri                            | onan.com |

Object C - Overlay F)

0

25

30

40

100 F || 100 F

15

0 F

In the "Shine" tab, you can define different reflection and gloss effects.

Depth Reflection Rotation: In the first part of the animation the light sources moves around the object and influences the depth reflection. As long as the reflection is positive in the "AB Depth Style" tab.

**Front Texture Glow:** The front of the object lights up at the defined time.

**Rearshine:** The rear end of the object lights up at the end of the animation. (Activated in this case<sup>1</sup>) The color equates to the accent color.

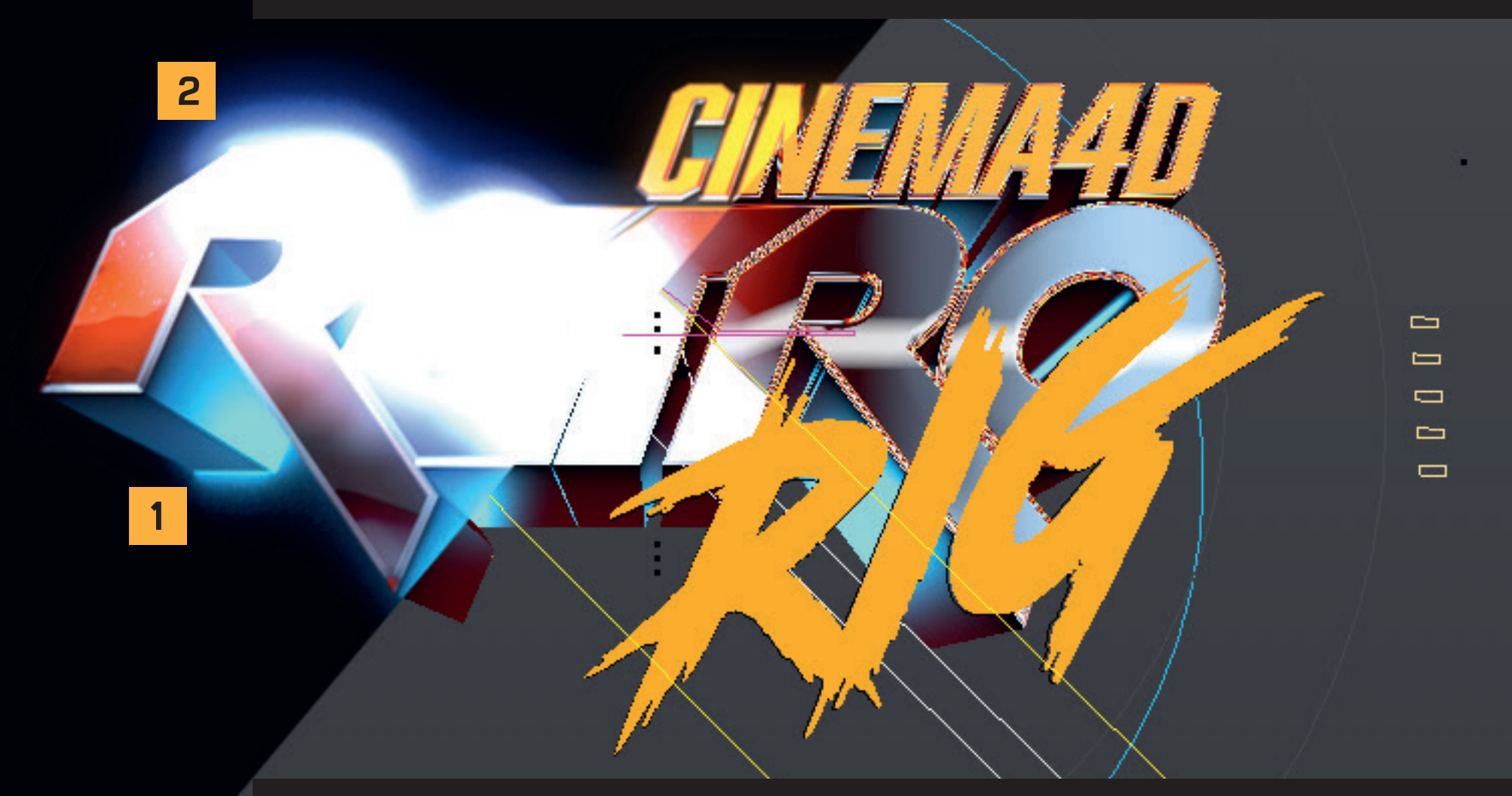

Solo Shine Front: Linear light that illuminates the object at a defined time. Standard, Stripes, Random and PowerGlow<sup>2</sup> (additional Glow Layer)

**Stripes Ball:** This glow is created by real reflections that are animated as "stripes" in front of the object. The variations determine the number and direction of the animated "stripes".

Additional Reflection Gradient: Similar to the "Stripes Ball" but static. A luminous gradient is created in front of the object to create an additional reflection.

80

58)

| 🗮 Mode Edit User Data                         |                                       | ←→                                | े ↑ ९ 🔒 ⊙ 🗉   |
|-----------------------------------------------|---------------------------------------|-----------------------------------|---------------|
| Null [RetroRIG]                               |                                       |                                   |               |
| Basic Coord. Object Retro                     | RIG                                   |                                   |               |
| AB Depth Style                                |                                       |                                   |               |
| ▶ Movement                                    |                                       |                                   |               |
| FadeInObjects                                 |                                       |                                   |               |
| <ul> <li>Shines Reflections</li> </ul>        |                                       |                                   |               |
| Depth Reflection Rotation                     |                                       |                                   |               |
| Depth Reflection Rotation Angle               | 0° 360 °                              | 0                                 |               |
| Front Texture Glow A                          |                                       |                                   |               |
| Front Texture Glow B                          |                                       |                                   |               |
| Front Glow on Endposition (Igno               | ores Timing) 🗌                        |                                   |               |
| Chain Front Glow to Accent Colo               | or                                    |                                   |               |
|                                               | 100 %                                 | ^ //                              |               |
| Front Glow Ends at                            | 180 %                                 | <u>×</u>                          |               |
|                                               |                                       | <u>×</u>                          |               |
| RearShine (AccentColor, Starts a              | t 40%) 🗹                              |                                   |               |
| RearShine Size                                |                                       | Normal Big                        | veryBig       |
| SoloShine Front                               | 🗹                                     |                                   |               |
| SoloShine Bevel                               | · · · · · · · · · · · · · · · · · · · | Chiere I                          | ) d           |
| Solo Shine Style                              | PowerGlov                             | w                                 | kandom        |
| SoloShine Starts at                           |                                       |                                   |               |
| SoloShine Ends at                             |                                       | \$                                |               |
| Solo Shine Angle                              | 315 °                                 | \$                                |               |
| Stripes Ball (RealReflection)                 |                                       |                                   |               |
| Stripes Ball Starts at                        |                                       | ¢ .                               |               |
| Stripes Ball Ends at                          |                                       | 0                                 |               |
| StripesBall Varations                         | > >                                   | <mark>&gt; &gt;&gt;&gt; </mark> < | >-< <->       |
| StripesBall Angle                             | 0°                                    | <u></u>                           |               |
| Additional Reflection Gradient .              |                                       |                                   |               |
| Reflection Gradient Size                      |                                       | \$                                |               |
| Reflection Gradient Y-Axe                     |                                       | ¢                                 |               |
| Reflection Gradient Turbulence.               | 50 %                                  | 0                                 |               |
| • Outline Shine (Static)                      |                                       |                                   |               |
| ▶ Echo                                        |                                       |                                   |               |
| • Fog'n Thunder                               |                                       |                                   |               |
| Glitcher                                      |                                       |                                   |               |
| Blitz                                         |                                       |                                   |               |
| <ul> <li>Spotlights</li> </ul>                |                                       |                                   |               |
| ▶ ToonOutline                                 |                                       |                                   |               |
| <ul> <li>Background Pattern (BETA)</li> </ul> |                                       |                                   |               |
| C F                                           | Iorian Renner                         | www.renr                          | erflorian.com |

95 10C 58 F

P

## **OUTLINE SHINE**

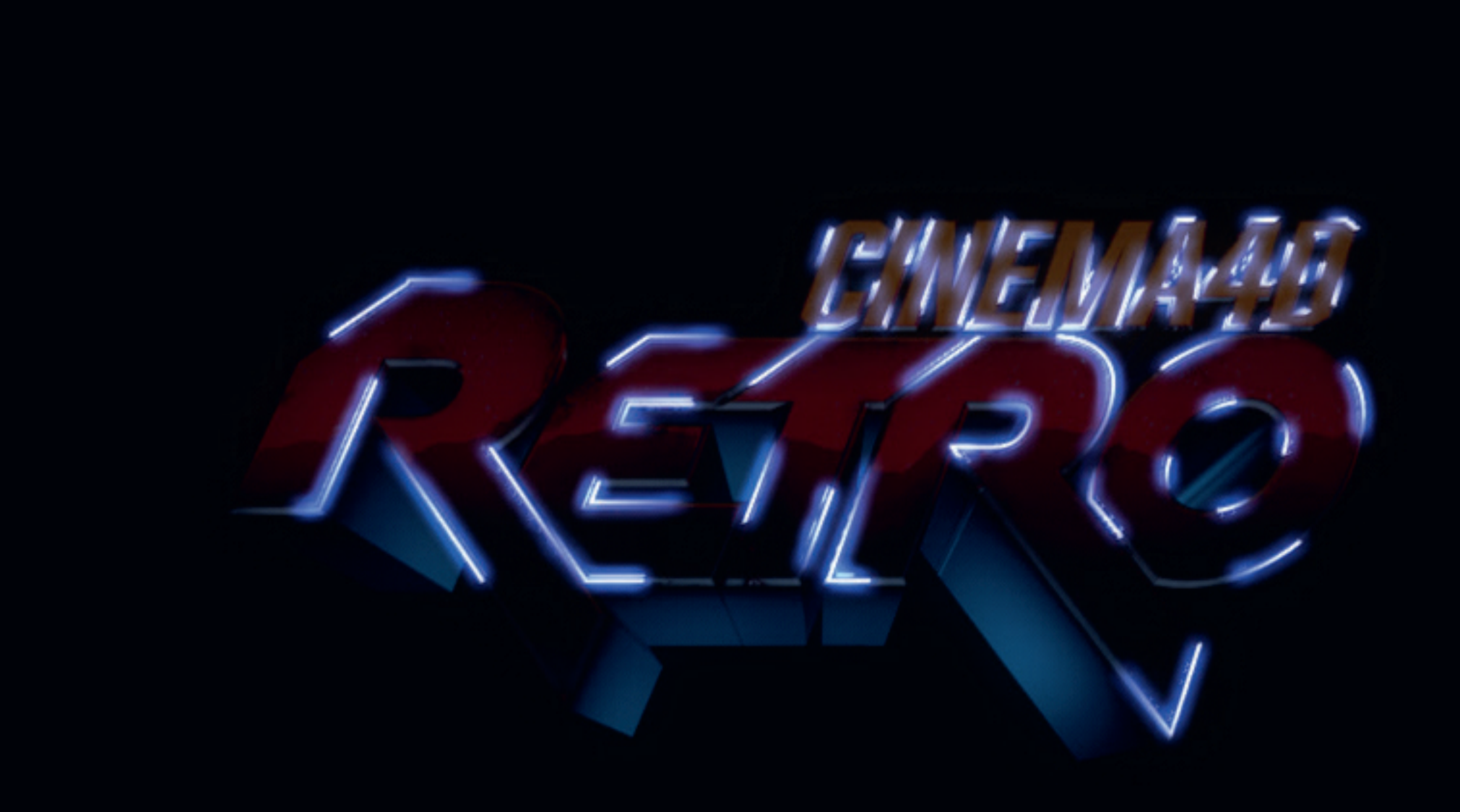

In these settings, a glow is created and animated along Object A and/or B. The presets influence the number and strength of the "shine strokes".

💠 🖬 Ø 🕑 👯

ove.

100 F || 100 F

0 F 🗘 || 0 F

∮ 5 10 15 18) 25 30 35 40 45 50 55 60 65 70 75 80 85 90 95 10 18 F

| 🗮 Mode Edit User Data                      |                                                                                                    | . ← → ↑ < 🔒 ⊙ 🗉    |
|--------------------------------------------|----------------------------------------------------------------------------------------------------|--------------------|
| R Null [RetroRIG]<br>Basic Coord. Object R | letroRIG                                                                                                  |                    |
| Fade In Front B                            |                                                                                                    |                    |
| Fade In Bevel B                            |                                                                                                    |                    |
| Fade In Depth B                            |                                                                                                    |                    |
| Fadeln Style                               | Linear Shutter Neo<br>Shutter&Glow                                                                        | inShutter          |
| Fade In Starts at                          | -100 % 🗘                                                                                                  |                    |
| Fade In Ends at                            | 177 % 🗘                                                                                                   |                    |
| Fade In Angle (Only Linear)                | 0° 0                                                                                                    |                    |
| Shines Reflections                         |                                                                                                    |                    |
| ▼ Outline Shine (Static)                   |                                                                                                    |                    |
| Outlines to Object A                       |                                                                                                    |                    |
| Outliner to Object B                       |                                                                                                    |                    |
| Outliner Preset                            | ManualSettings Simple Glo                                                                                 | w Simple BigGlow   |
|                                            | ACC ShortGlow FadeInFlas                                                                                  | h ACC LongGlow     |
|                                            | DC StayGlow DC ShortGlo                                                                                   | ow Turbulence Glow |
| Outliner Style                             | Simple FadelN (200% for Endle     LessLong     LessShort     Singles Long     Singles Short     Stay Less | ess)               |
|                                            | Stay_Less                                                                                                 |                    |
|                                            |                                                                                                    |                    |
| Add Noise                                  | 0% V                                                                                                    |                    |
| Chain Outliner to Accent Co                | olor 🗌                                                                                                    |                    |
| Outliner Color                             | .> /                                                                                                    |                    |
| Outliner Glow                              | · * /*                                                                                                    |                    |
| Outliner Starts at                         |                                                                                                    |                    |
| Outliner Ends at                           | 4% 🗘                                                                                                    |                    |
| Outline EdgeGlow                           | 🗹                                                                                                    |                    |
| Outliner Glow Radius                       | 2% 🗘                                                                                                    |                    |
| Outliner Glow Brightness                   | 34%                                                                                                    |                    |
| ▶ Echo                                     |                                                                                                    |                    |
| Fog'n Thunder                              |                                                                                                    |                    |
| ▶ Glitcher                                 |                                                                                                    |                    |
| ▶ LensEffects                              |                                                                                                    |                    |
| ▶ Blitz                                    |                                                                                                    |                    |
| Spotlights                                 |                                                                                                    |                    |
| A Tamo dia                                 |                                                                                                    |                    |
| Rackground Dattern (RETA)                  |                                                                                                    |                    |
| Object C Overlaw D(                        | © Florian Renner www                                                                                      | rennerflorian.com/ |

Attributes Takes Content Browser

# ECHO EFFECT

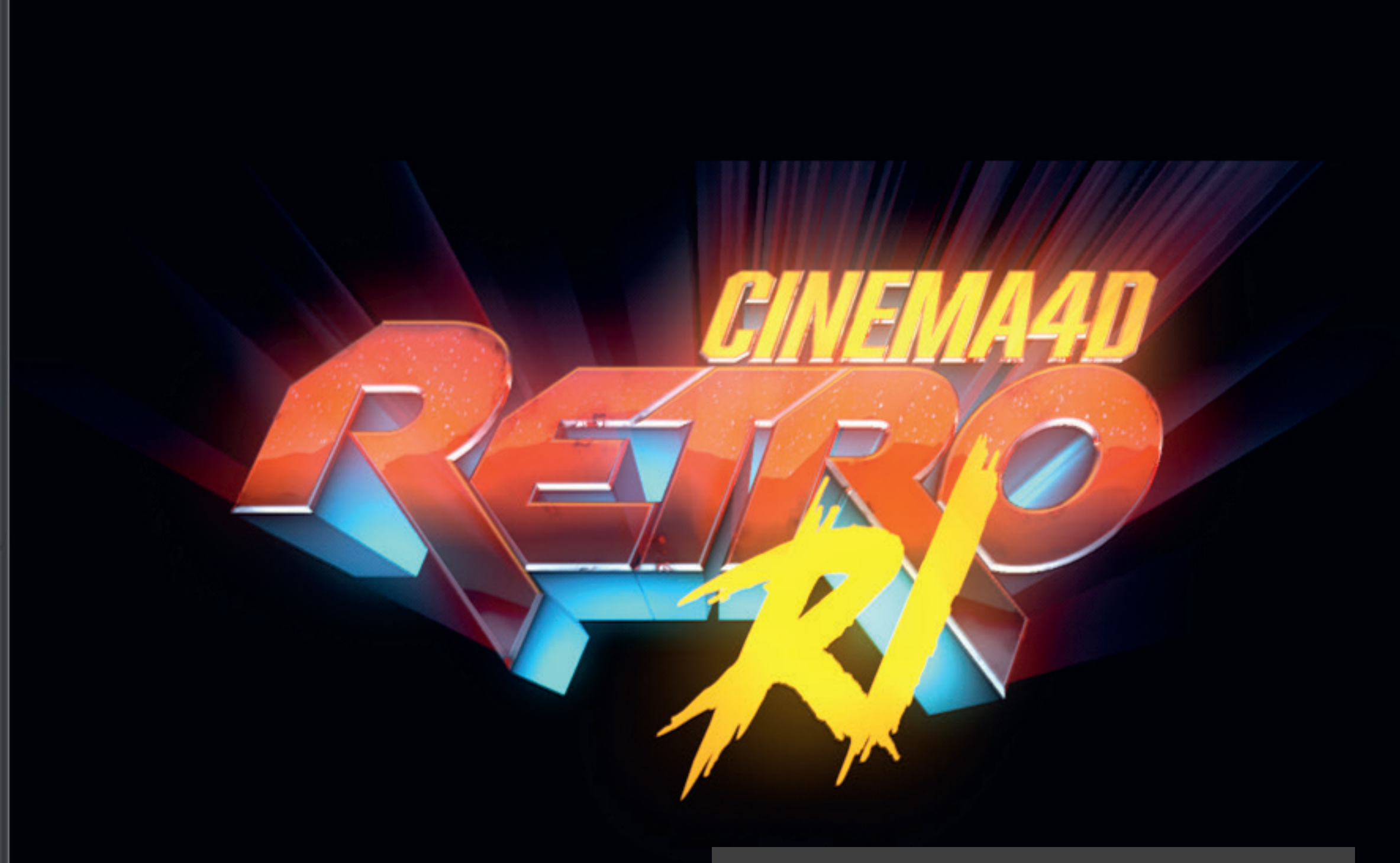

The **Echo** effect creates a kind of glow in front of the object which can be animated in different ways. There are also four textures to choose from. The effect looks best in a frontal view.

The length of the echo-shine can be defined (recognized in the HUD by two side parts layer)

🕨 🔗 🔕 😔 🕂 🖬 🔇 🕑 👯

100 F || 100 F

0 F 0 F

| Mode Edit Use                                                                                                    | er Data                                                                  |                   |               | ←⇒↑९७७         |
|----------------------------------------------------------------------------------------------------|--------------------------------------------------------------------------|-------------------|---------------|----------------|
| Null [RetroRIG]                                                                                                    |                                                                          |                   |               |                |
| Basic Coord, C                                                                                                    | bject RetroRIG                                                           |                   |               |                |
| Stars Angle                                                                                                    | 0                                                                        | 0                 |               |                |
| - Landscape/Shy Co                                                                                                    | intract 40.9                                                             | ^                 | _             |                |
| Landscape/Sky Co                                                                                                    | nuasi 40 %                                                               | ~                 |               |                |
| Landscape Symme                                                                                                    | atov 🗌                                                                   |                   |               | r              |
| Landscape Symme                                                                                                    | .uy                                                                      |                   |               |                |
| AB Front Style                                                                                                    |                                                                          |                   |               |                |
| AB Bevel Style                                                                                                    |                                                                          |                   |               |                |
| AB Depth Style                                                                                                    |                                                                          |                   |               |                |
| Movement                                                                                                    |                                                                          |                   |               |                |
| FadeInObjects                                                                                                    |                                                                          |                   |               |                |
| Shines Reflections                                                                                                    |                                                                          |                   |               |                |
| <ul> <li>Outline Shine (Static)</li> </ul>                                                                                                    |                                                                          |                   |               |                |
| ▼ Echo                                                                                                    |                                                                          |                   |               |                |
| Echo to Object A                                                                                                    |                                                                          |                   |               |                |
| Echo to Object B                                                                                                    |                                                                          |                   |               |                |
| Echo FX                                                                                                    | <ul> <li>Echo Straight</li> </ul>                                        |                   |               |                |
|                                                                                                    | C Echo Noise                                                             |                   |               |                |
|                                                                                                    | C Echo Stripes                                                           |                   |               |                |
|                                                                                                    | C Echo Flying St                                                         | tripes            |               |                |
| Movement FX                                                                                                    | Move In                                                                  |                   |               |                |
|                                                                                                    | Move Out     StickOpObios                                                | t IncidaOut       |               |                |
|                                                                                                    |                                                                          | t (End to 200% fo | r Endless)    |                |
| Echo Color Style                                                                                                    | Manual                                                                   | MatalGradient G   | radientColor  |                |
| Echo Gradient                                                                                                    | Wandar                                                                   | Metaloradient G   | inacienteolor | ACCEDENIA      |
|                                                                                                    | •                                                                        |                   |               |                |
|                                                                                                    | ۵                                                                        | <u> </u>          |               |                |
| Echo Starts at                                                                                                    | 0%                                                                       |                   |               |                |
| Echo Ends at                                                                                                    | 150 %                                                                    |                   |               |                |
| Echo Lenght                                                                                                    | 50 %                                                                     |                   |               |                |
|                                                                                                    | JU 70 V                                                                  |                   |               |                |
| Echo Alpha                                                                                                    | 50 % <sup>()</sup>                                                       |                   |               |                |
| Echo Alpha                                                                                                    | 50 % O                                                                   | 1                 |               |                |
| Echo Alpha<br>Glow Brightness                                                                                                    | 50 % 0                                                                   |                   |               |                |
| Echo Alpha<br>Glow Brightness<br>Glow Radius                                                                                                    | 50 % 0<br>50 % 0<br>10 % 0                                               |                   |               |                |
| Echo Alpha<br>Glow Brightness<br>Glow Radius<br>Echo Texture Seed                                                                                                    | 50 %     0       50 %     0       10 %     0       0     0               |                   |               |                |
| Echo Alpha<br>Glow Brightness<br>Glow Radius<br>Echo Texture Seed<br>Fog'n Thunder                                                                                        | 50 %     0       50 %     0       10 %     0       0     0               |                   |               |                |
| Echo Alpha<br>Glow Brightness<br>Glow Radius<br>Echo Texture Seed<br>Fog'n Thunder<br>Glitcher                                                                            | 50 %       0         50 %       0         10 %       0         0       0 |                   |               |                |
| Echo Alpha<br>Glow Brightness<br>Glow Radius<br>Echo Texture Seed<br>Fog'n Thunder<br>Glitcher<br>LensEffects                                                             | 50 %       0         50 %       0         10 %       0         0       0 |                   |               |                |
| Echo Alpha<br>Glow Brightness<br>Glow Radius<br>Echo Texture Seed<br>Fog'n Thunder<br>Glitcher<br>LensEffects<br>Blitz                                                    | 50 %       0         50 %       0         10 %       0         0       0 |                   |               |                |
| Echo Alpha<br>Glow Brightness<br>Glow Radius<br>Echo Texture Seed<br>Fog'n Thunder<br>Glitcher<br>LensEffects<br>Blitz<br>Spotlights                                      | 50 % 0<br>50 % 0<br>10 % 0<br>0 0                                        |                   |               |                |
| Echo Alpha<br>Glow Brightness<br>Glow Radius<br>Echo Texture Seed<br>Fog'n Thunder<br>Glitcher<br>LensEffects<br>Blitz<br>Spotlights                                      | 50 % 0<br>50 % 0<br>10 % 0<br>10 % 0<br>0 0                              |                   |               |                |
| Echo Alpha<br>Glow Brightness<br>Glow Radius<br>Echo Texture Seed<br>Fog'n Thunder<br>Glitcher<br>LensEffects<br>Blitz<br>Spotlights<br>ToonOutline<br>Background Pattern | 50 % ○<br>50 % ○<br>10 % ○<br>10 % ○<br>0 ○                              | rian Donne        |               | opporflorion o |

# **FOG'N THUNDER**

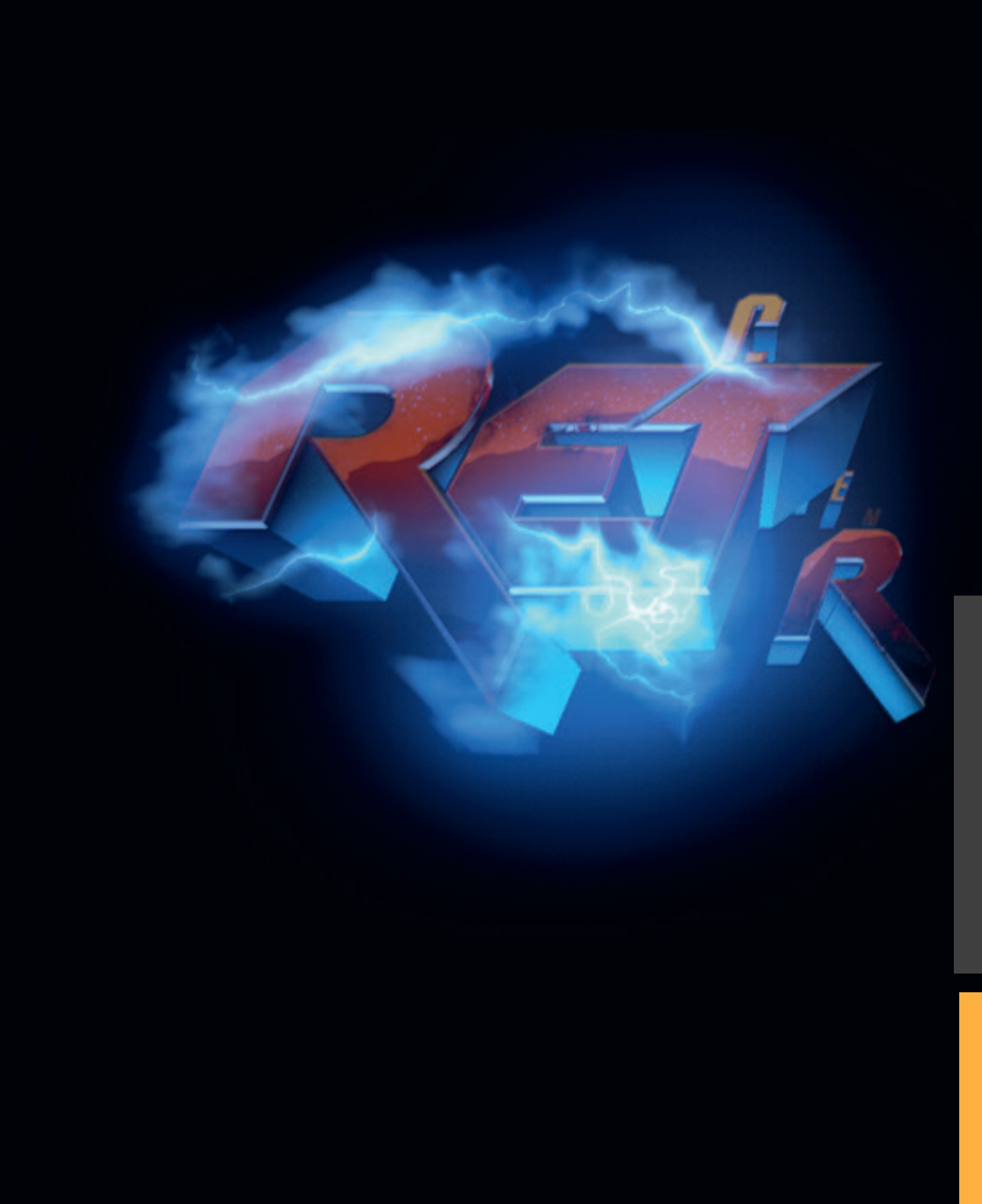

0F 🗘 🗏 0F

0 5 10 15 20 25 30 35 36 40 45 50 55 60 65 70 75 80 85 90 95 10 36 F

Fog'n Thunder creates texture effects when Object A/B hitting the zero point. The presets includuding lightning effects, scanlines, steam, fog etc.

To change settings manually, activate "Manual Settings" below the presets

FOR YOUR INFORMATION ONLY: Because these are delayeffectors the effect is not synchronized 1:1 in the viewport which is also known from Mograph Delays.

ØP

🔗 🛈 😂

| 🗮 Mode Edit User Data                | $\leftarrow \rightarrow \land \land \bigcirc \odot \boxdot$ |
|--------------------------------------|-------------------------------------------------------------|
| R Null [RetroRIG]                    |                                                             |
| Basic Coord. Object RetroRIG         |                                                             |
| Stars Size                           |                                                             |
| Stars Angle 0                        |                                                             |
| 🗈 Landscape/Sky Contrast 40 % 🗘      |                                                             |
| Landscape Rotation 0 %               |                                                             |
| Landscape Symmetry                   |                                                             |
|                                      |                                                             |
| AB Front Style                       |                                                             |
| AB Bevel Style                       |                                                             |
| P AB Depth Style                     |                                                             |
| Movement                             |                                                             |
| FadelnObjects                        |                                                             |
| Shines Reflections                   |                                                             |
| Echo                                 |                                                             |
| ▼ Ecrio                              |                                                             |
| Fog'n Thunder to Object A.           |                                                             |
| Activate Fog'n Thunder to Object B 🗹 |                                                             |
| Faa'a Thundar Stula                  |                                                             |
| 02-Fog'n Thunder Style               |                                                             |
| 03-ACC Thunder                       |                                                             |
| O 04-SparklingThunder                |                                                             |
| O5-BG-Glow (Nice with co             | lored BG)                                                   |
| O 06-ACC Scanlines                   |                                                             |
| O 07-ACC Fire                        |                                                             |
| ○ 08-Fog                             |                                                             |
| O 10-ColdFog                         |                                                             |
| O 11-Bokeh                           |                                                             |
| Manual Settings 🗹                    |                                                             |
| Chain F&T to Accent Color            |                                                             |
| F&T Color                            |                                                             |
| F&T Glow Color                       |                                                             |
| F&T Texture Brightness 150 %         |                                                             |
| F&T Glow Brightness 15 % 🗘           |                                                             |
| F&T Glow Radius 10 % 🗘               |                                                             |
| F&T Seed 0                           |                                                             |
| ▶ Glitcher                           |                                                             |
| ▶ LensEffects                        |                                                             |
| ▶ Blitz                              |                                                             |
| ▶ Spotlights                         |                                                             |
| ▶ ToonOutline                        |                                                             |
| Background Pattern (BETA)            |                                                             |
| © Florian Renner www                 | rennertlorian.com                                           |

Object C - Overlay F

## GLITCHER

0F 0F

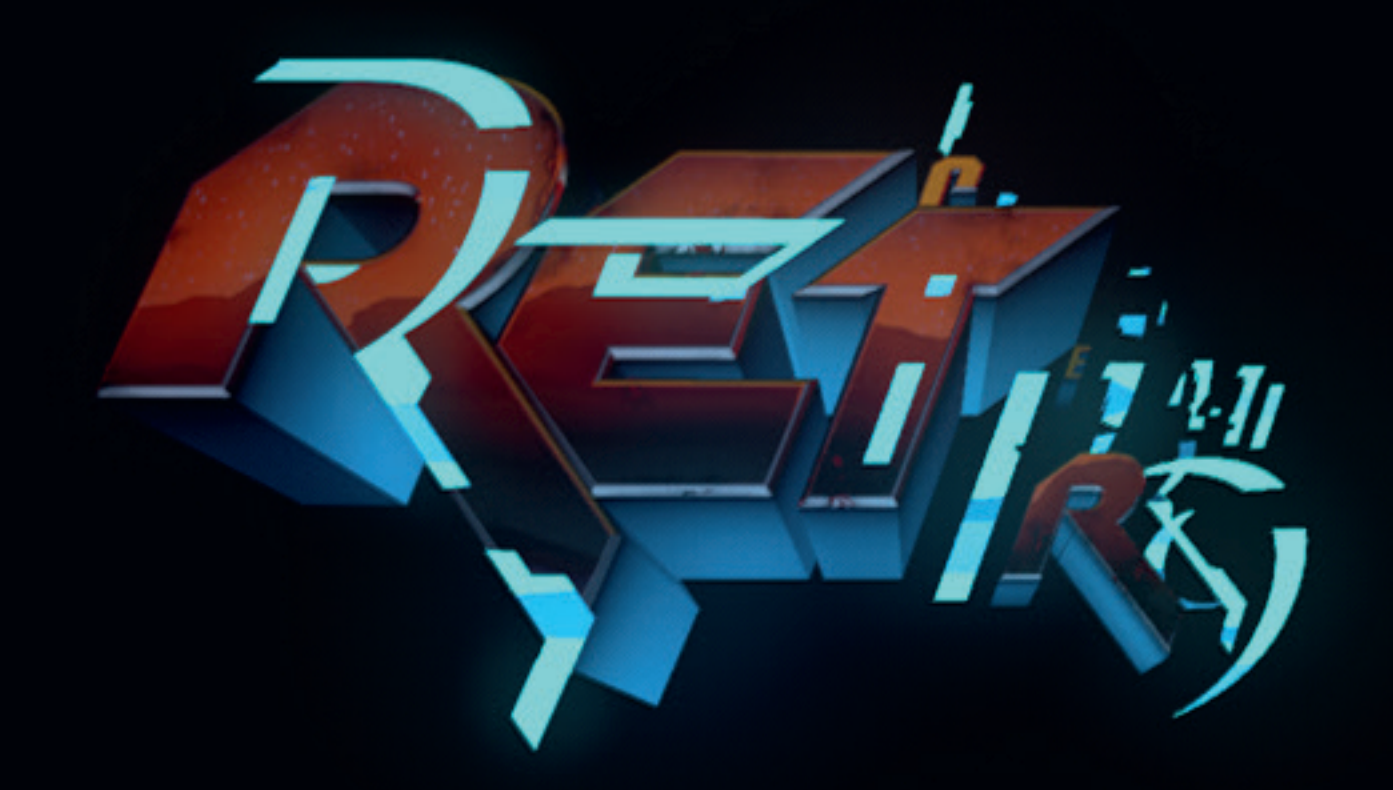

100 F || 100 F

**Glitcher** creates additional fractured shapes based on object A/B that appear in random position and speed.

**BG Color Behind Fractures:** The shapes which are cut out of the original shape are colored with the background color

**Shape Shaker:** Adds additional jerky movements to Object A/B

P

•••

| 🗮 Mode Edit User Data                         |                       | $\leftarrow \rightarrow$ | ↑ ९ 🔒 🏵 🗉    |
|-----------------------------------------------|-----------------------|--------------------------|--------------|
| R Null [RetroRIG]                             |                       |                          |              |
| Basic Coord, Object                           | RetroRIG              |                          |              |
| Landscape Complexity                          | 30 % 🗢                |                          |              |
| Landscape Height                              | 20 % 0                | · · ·                    |              |
| Sky Height                                    | 40% 0                 |                          |              |
| Sky Clouds                                    | 0% 🗘                  |                          |              |
| Stars Style                                   | OFF 1 2 3             | 4 5 6                    |              |
| Stars Brightness                              | 40 % O                |                          |              |
| Stars Size                                    | 25% 0                 |                          |              |
| 🗈 Stars Angle                                 | 0 0                   |                          |              |
| Landscape/Sky Contract                        | 40 %                  |                          |              |
| Landscape/Sky Contrast                        | 0%                    |                          |              |
|                                               |                       |                          |              |
| Lanuscape Symmetry                            |                       |                          |              |
| AB Front Style                                |                       |                          |              |
| AB Bevel Style                                |                       |                          |              |
| AB Depth Style                                |                       |                          |              |
| Movement                                      |                       |                          |              |
| ▶ FadeInObjects                               |                       |                          |              |
| Shines Reflections                            |                       |                          |              |
| <ul> <li>Outline Shine (Static)</li> </ul>    |                       |                          |              |
| ▶ Echo                                        |                       |                          |              |
| Fog'n Thunder                                 |                       |                          |              |
| ▼ Glitcher                                    | _                     |                          |              |
| Activate Glitcher                             |                       |                          |              |
| including Object b                            |                       |                          |              |
| Glitcher Style                                | Manual V              | VholeObjects             |              |
|                                               | Horizontal Streams Ra | ndom Streams             |              |
|                                               | Outline Streams       | Itilne Streams I         |              |
|                                               | Counter Streams II    |                          |              |
| Glitch Seed                                   | . 0 0                 |                          |              |
| BG Color Behind Fracture<br>Shape Shaker      | s []<br>- []          |                          |              |
| Glitcher Starts at                            | 92 % 🗘                |                          |              |
| Glitcher Ends at                              | 200 % 0               |                          |              |
| Glitcher Speed                                | . 46 % 0              |                          |              |
| Glitcher Strenght                             | 76 %                  |                          |              |
| ▶ LensEffects                                 |                       |                          |              |
| ▶ Blitz                                       |                       |                          |              |
| Spotlights                                    |                       |                          |              |
| ▶ ToopQutline                                 |                       |                          |              |
| <ul> <li>Background Pattern (BETA)</li> </ul> |                       |                          |              |
| Chiert C. Overlau FV                          | © Florian Renne       | er www.renne             | rflorian.com |

#### LENS EFFECTS

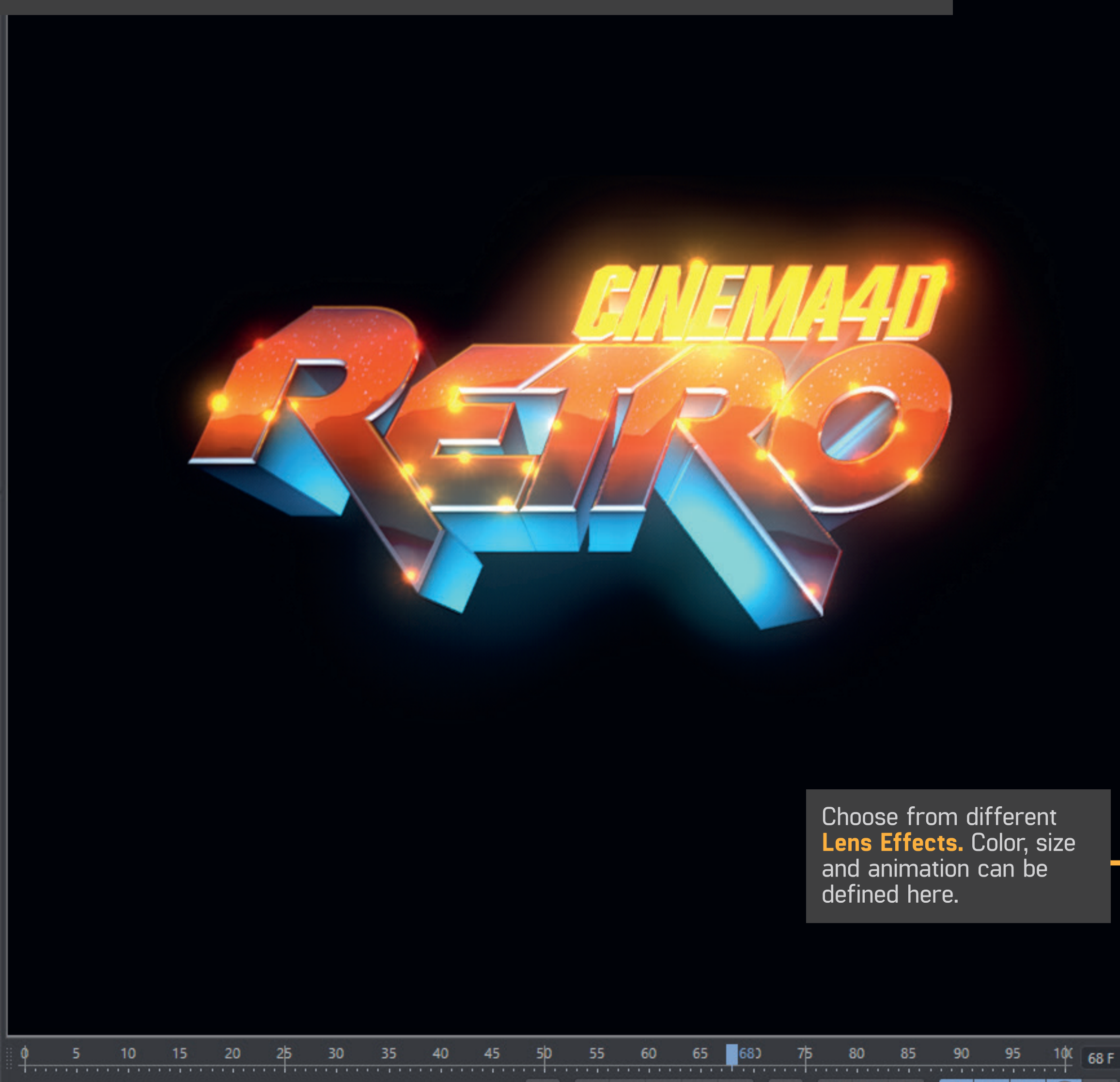

\$\$Ø 🖬

ove.

100 F || 100 F

0 F 🗘 || 0 F

I () ()

💠 🖬 Ø 🕑 👯

Ħ

| ■ Mode Edit User                                                                                                    | Data                                                                                                    |                             |                                                                         |                                                | ←⇒૧૧                                                          | <b>•</b> • • |
|----------------------------------------------------------------------------------------------------|----------------------------------------------------------------------------------------------------|-----------------------------|-------------------------------------------------------------------------|------------------------------------------------|---------------------------------------------------------------|--------------|
| R Null [RetroRIG]                                                                                                    |                                                                                                    |                             |                                                                         |                                                |                                                               |              |
| Basic Coord. Ob                                                                                                    | ject RetroR                                                                                                    | IG                          |                                                                         |                                                |                                                               |              |
|                                                                                                    |                                                                                                    |                             |                                                                         | -                                              | •                                                             |              |
| Landscape/Sky Cont                                                                                                    | rast 40                                                                                                    | 0%                          |                                                                         |                                                |                                                               |              |
| Landscape Rotation                                                                                                    | 0                                                                                                    | %                           |                                                                         |                                                |                                                               |              |
| Landscape Symmetr                                                                                                    | y 🗆                                                                                                    |                             |                                                                         |                                                |                                                               |              |
| AB Front Style                                                                                                    |                                                                                                    |                             |                                                                         |                                                |                                                               |              |
| AB Bevel Style                                                                                                    |                                                                                                    |                             |                                                                         |                                                |                                                               |              |
| AB Depth Style                                                                                                    |                                                                                                    |                             |                                                                         |                                                |                                                               |              |
| ▶ Movement                                                                                                    |                                                                                                    |                             |                                                                         |                                                |                                                               |              |
| FadeInObjects                                                                                                    |                                                                                                    |                             |                                                                         |                                                |                                                               |              |
| Shines Reflections                                                                                                    |                                                                                                    |                             |                                                                         |                                                |                                                               |              |
| Outline Shine (Static)                                                                                                    |                                                                                                    |                             |                                                                         |                                                |                                                               |              |
| ▶ Echo                                                                                                    |                                                                                                    |                             |                                                                         |                                                |                                                               |              |
| ▶ Fog'n Thunder                                                                                                    |                                                                                                    |                             |                                                                         |                                                |                                                               |              |
| ▶ Glitcher                                                                                                    |                                                                                                    |                             |                                                                         |                                                |                                                               |              |
| ▼ LensEffects                                                                                                    |                                                                                                    |                             |                                                                         |                                                |                                                               |              |
| LensGlow to Object                                                                                                    | A 🔽                                                                                                    |                             |                                                                         |                                                |                                                               |              |
| LensGlow to Object                                                                                                    | в 🗹                                                                                                    |                             |                                                                         |                                                |                                                               |              |
| Long Drocate                                                                                                    |                                                                                                    |                             | 00-                                                                     |                                                | Dellascian                                                    |              |
| Lens Presets                                                                                                    | - Manua                                                                                                    |                             | 805                                                                     | IWINKIING                                      | PoliceGlow                                                    |              |
|                                                                                                    | SlowCand                                                                                                    |                             | yries                                                                   | 21912                                          | Sulis                                                         |              |
|                                                                                                    | Diomedine                                                                                                    |                             |                                                                         |                                                |                                                               |              |
| Lenses Starts at                                                                                                    | . 30 %                                                                                                    | ्                           |                                                                         |                                                |                                                               |              |
|                                                                                                    |                                                                                                    |                             |                                                                         |                                                |                                                               |              |
| Lenses Ends at                                                                                                    | . 200 %                                                                                                    | 0                           |                                                                         |                                                |                                                               |              |
| Lenses Ends at                                                                                                    | . 200 %<br>. () Manual                                                                                                    | 0                           | O Metal                                                                 | Gradient 🤆                                     | GradientColor                                                 |              |
| Lenses Ends at                                                                                                    | . 200 %<br>. () Manual<br>() Accenta                                                                                                    | े<br>&Depth-M               | │ Metal(<br>ix ○ Tron                                                   | Gradient 🤆                                     | ) GradientColor<br>) BackToTheFuti                            | Jre          |
| Lenses Ends at                                                                                                    | . 200 %<br>. Manual<br>Accenta<br>Rainbor                                                                                                    | ©<br>&Depth-M<br>w          | ○ Metal<br>ix ○ Tron<br>○ Greml                                         | Gradient ()<br>()<br>ins ()                    | ) GradientColor<br>) BackToTheFutt<br>) Terminator            | ure          |
| Lenses Ends at                                                                                                    | . 200 %<br>. Manual<br>Accent&<br>Rainbor<br>TotalRe                                                                                                    | C<br>&Depth-M<br>w<br>call  | O Metal<br>ix O Tron<br>O Gremi<br>O Bladef                             | Gradient ()<br>()<br>ins ()<br>Runner ()       | ) GradientColor<br>) BackToTheFutt<br>) Terminator<br>) Fargo | Jre          |
| Lenses Ends at<br>Gradient Styles<br>Lens Gradient                                                                                                    | . 200 %<br>. Manual<br>Accent&<br>Rainboy<br>TotalRe                                                                                                    | ©<br>&Depth-M<br>w<br>call  | Metak<br>ix O Tron<br>O Greml<br>O Bladef                               | Gradient ()<br>()<br>ins ()<br>Runner ()<br>() | ) GradientColor<br>) BackToTheFutu<br>) Terminator<br>) Fargo | ure          |
| Lenses Ends at<br>Gradient Styles<br>Lens Gradient                                                                                                    | . 200 %<br>. Manual<br>Accenta<br>Rainbor<br>TotalRe                                                                                                    | ©<br>&Depth-M<br>w<br>call  | Metak<br>ix O Tron<br>O Gremi<br>O Bladef                               | Gradient ()<br>()<br>ins ()<br>Runner ()<br>() | ) GradientColor<br>) BackToTheFutu<br>) Terminator<br>) Fargo | ure          |
| Lenses Ends at<br>Gradient Styles<br>Lens Gradient                                                                                                    | . 200 %<br>. Manual<br>Accenta<br>Rainbor<br>TotalRe                                                                                                    | ©<br>&Depth-M<br>w<br>call  | Metak<br>ix O Tron<br>O Gremi<br>O Bladef                               | Gradient ()<br>()<br>ins ()<br>Runner ()<br>() | ) GradientColor<br>) BackToTheFutu<br>) Terminator<br>) Fargo | ure          |
| Lenses Ends at<br>Gradient Styles<br>Lens Gradient<br>FXLenses                                                                                                    | . 200 %<br>. Manual<br>Accent&<br>Rainbox<br>TotalRe                                                                                                    | C<br>BDepth-M<br>w<br>call  | ○ Metak<br>ix ○ Tron<br>○ GremI<br>○ BladeF                             | Gradient ()<br>()<br>ins ()<br>Runner ()<br>D  | ) GradientColor<br>) BackToTheFutu<br>) Terminator<br>) Fargo | ure          |
| Lenses Ends at<br>Gradient Styles<br>Lens Gradient<br>FXLenses<br>Random ON/OFF                                                                                                    | <ul> <li>200 %</li> <li>Manual</li> <li>Accenta</li> <li>Rainbox</li> <li>TotalRes</li> </ul> Flashlight                                                                                                    | C<br>BCDepth-M<br>w<br>call | Metak<br>ix O Tron<br>O Gremi<br>O Bladef                               | Gradient ()<br>()<br>ins ()<br>Runner ()<br>D  | ) GradientColor<br>) BackToTheFutu<br>) Terminator<br>) Fargo | ure          |
| Lenses Ends at<br>Gradient Styles<br>Lens Gradient<br>FXLenses<br>Random ON/OFF<br>Random Brightness                                                                                                    | <ul> <li>200 %</li> <li>Manual</li> <li>Accenta</li> <li>Rainbox</li> <li>TotalRes</li> <li>Flashlight</li> <li>0 %</li> </ul>                                                                                                    | C<br>BCDepth-M<br>w<br>call | Metal<br>ix O Tron<br>O Gremi<br>O Bladef                               | Gradient ()<br>()<br>ins ()<br>Runner ()<br>D  | ) GradientColor<br>) BackToTheFutu<br>) Terminator<br>) Fargo | Jre          |
| Lenses Ends at          Gradient Styles.          Lens Gradient          FXLenses.          Random ON/OFF          Random Brightness                                                                                                    | . 200 %<br>. Manual<br>Accent&<br>Rainbox<br>TotalRe<br>. Flashlight<br><br>0 %<br>. 10 %                                                                                                    | C<br>BCDepth-M<br>W<br>call | Metal Normal Gremi Bladef                                               | Gradient ()<br>()<br>ins ()<br>Runner ()<br>D  | ) GradientColor<br>) BackToTheFutu<br>) Terminator<br>) Fargo | Jre          |
| Lenses Ends at<br>Gradient Styles<br>Lens Gradient<br>FXLenses<br>Random ON/OFF<br>Random Brightness<br>Lens Size<br>FX Lense Brightness                                                                                                    | . 200 %<br>. Manual<br>Accent&<br>Rainbox<br>TotalRe<br>Flashlight<br>. Flashlight<br>. 10 %<br>. 10 %                                                                                                    | Call                        | Metal  ix  Tron  Greml  Bladef                                          | Gradient ()<br>()<br>ins ()<br>Runner ()<br>D  | ) GradientColor<br>) BackToTheFutu<br>) Terminator<br>) Fargo | Jre          |
| Lenses Ends at<br>Gradient Styles<br>Lens Gradient<br>FXLenses<br>Random ON/OFF<br>Random Brightness<br>Lens Size<br>FX Lense Brightness<br>Lens Rotation                                                                                                    | . 200 %<br>. Manual<br>Accent&<br>Rainbox<br>TotalRe<br>. Flashlight<br>. 10 %<br>. 10 %<br>. 10 %<br>50 %                                                                                                    | Call                        | O Metalo<br>ix O Tron<br>O Gremi<br>O Bladef                            | Gradient ()                                    | ) GradientColor<br>) BackToTheFutu<br>) Terminator<br>) Fargo | Jre          |
| Lenses Ends at          Gradient Styles.          Lens Gradient          FXLenses.          Random ON/OFF          Random Brightness          Lens Size.          FX Lense Brightness          Amount of Lenses                                                                                                    | <ul> <li>200 %</li> <li>Manual</li> <li>Accent&amp;</li> <li>Rainbox</li> <li>TotalRe</li> <li>Flashlight</li> <li>I0 %</li> <li>10 %</li> <li>-50 %</li> <li>70 %</li> </ul>                                                           | Call                        | O Metalo<br>ix O Tron<br>O Gremi<br>O Bladef                            | Gradient ()<br>ins ()<br>Runner ()<br>D        | ) GradientColor<br>) BackToTheFutu<br>) Terminator<br>) Fargo | Jre          |
| Lenses Ends at          Gradient Styles.          Gradient Styles.          Lens Gradient          FXLenses.          Random ON/OFF          Random Brightness          Lens Size.          FX Lense Brightness          Lens Rotation.          Amount of Lenses       .         Speed Animation                           | <ul> <li>200 %</li> <li>Manual</li> <li>Accent&amp;</li> <li>Rainbox</li> <li>TotalRe</li> <li>Flashlight</li> <li>I0 %</li> <li>10 %</li> <li>-50 %</li> <li>70 %</li> <li>-30 %</li> </ul>                                            | Call                        | O Metalo<br>ix O Tron<br>O Gremi<br>O Bladef                            | Gradient ()                                    | ) GradientColor<br>) BackToTheFutu<br>) Terminator<br>) Fargo | Jre          |
| Lenses Ends at          Gradient Styles.          Gradient Styles.          Lens Gradient          FXLenses.          Random ON/OFF          Random Brightness          Lens Size.          FX Lense Brightness          Lens Rotation.          Amount of Lenses       .         Speed Animation          Offset Variation | <ul> <li>200 %</li> <li>Manual</li> <li>Accent&amp;</li> <li>Rainbox</li> <li>TotalRe</li> <li>Flashlight</li> <li>I0 %</li> <li>10 %</li> <li>-50 %</li> <li>70 %</li> <li>-30 %</li> <li>70 %</li> <li>70 %</li> </ul>                | Call                        | O Metalo                                                                | Gradient ()<br>ins ()<br>Runner ()<br>D        | ) GradientColor<br>) BackToTheFutu<br>) Terminator<br>) Fargo | Jre          |
| Lenses Ends at          Gradient Styles.          Lens Gradient          FXLenses.          Random ON/OFF          Random Brightness          Lens Size.          FX Lense Brightness          Lens Rotation.          Amount of Lenses          Offset Variation                                                           | <ul> <li>200 %</li> <li>Manual</li> <li>Accenta</li> <li>Rainbox</li> <li>TotalRes</li> <li>Flashlight</li> <li>Flashlight</li> <li>10 %</li> <li>10 %</li> <li>50 %</li> <li>70 %</li> <li>-30 %</li> <li>70 %</li> <li>173</li> </ul> | Call                        | O Metalo                                                                | Gradient ()<br>ins ()<br>Runner ()<br>D        | ) GradientColor<br>) BackToTheFutu<br>) Terminator<br>) Fargo | Jre          |
| Lenses Ends at          Gradient Styles.          Lens Gradient          FXLenses.          Random ON/OFF          Random Brightness          Lens Size.          FX Lense Brightness          Lens Rotation.          Amount of Lenses          Speed Animation          Seed Lenses                                       | <ul> <li>200 %</li> <li>Manual</li> <li>Accenta</li> <li>Rainbox</li> <li>TotalRes</li> <li>Flashlight</li> <li>Flashlight</li> <li>10 %</li> <li>10 %</li> <li>50 %</li> <li>70 %</li> <li>30 %</li> <li>70 %</li> <li>173</li> </ul>  | Call                        | Metalo ix      Tron     GremI     BladeF                                | Gradient ()<br>ins ()<br>Runner ()<br>D        | ) GradientColor<br>) BackToTheFutu<br>) Terminator<br>) Fargo | Jre          |
| Lenses Ends at          Gradient Styles         Lens Gradient          FXLenses         Random ON/OFF         Random Brightness         Lens Size         FX Lense Brightness         Lens Rotation         Amount of Lenses         Speed Animation         Seed Lenses         Blitz                                      | . 200 %<br>. Manual<br>Accent&<br>Rainbox<br>TotalRe<br>. Flashlight<br>. D %<br>. 10 %<br>. 10 %<br>. 10 %<br>. 30 %<br>. 70 %<br>. 70 %<br>. 173                                                                                      | Call                        | <ul> <li>Metalo</li> <li>Tron</li> <li>Gremi</li> <li>Bladef</li> </ul> | Gradient ()<br>ins ()<br>Runner ()<br>D        | ) GradientColor<br>) BackToTheFutu<br>) Terminator<br>) Fargo | Jre          |
| Lenses Ends at<br>Gradient Styles<br>Lens Gradient<br>FXLenses<br>Random ON/OFF<br>Random Brightness<br>Lens Size<br>FX Lense Brightness<br>Lens Rotation<br>Amount of Lenses<br>Speed Animation<br>Seed Lenses<br>Seed Lenses                                                                                              | <ul> <li>200 %</li> <li>Manual</li> <li>Accenta</li> <li>Rainbox</li> <li>TotalRes</li> <li>Flashlight</li> <li>I0 %</li> <li>10 %</li> <li>100 %</li> <li>50 %</li> <li>70 %</li> <li>30 %</li> <li>70 %</li> <li>173</li> </ul>       | Call                        | Metalo ix      Tron     GremI     BladeF                                | Gradient ( ins ( Runner ( )                    | ) GradientColor<br>) BackToTheFutu<br>) Terminator<br>) Fargo |              |

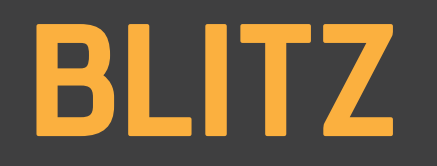

0 F 🗘 || 0 F

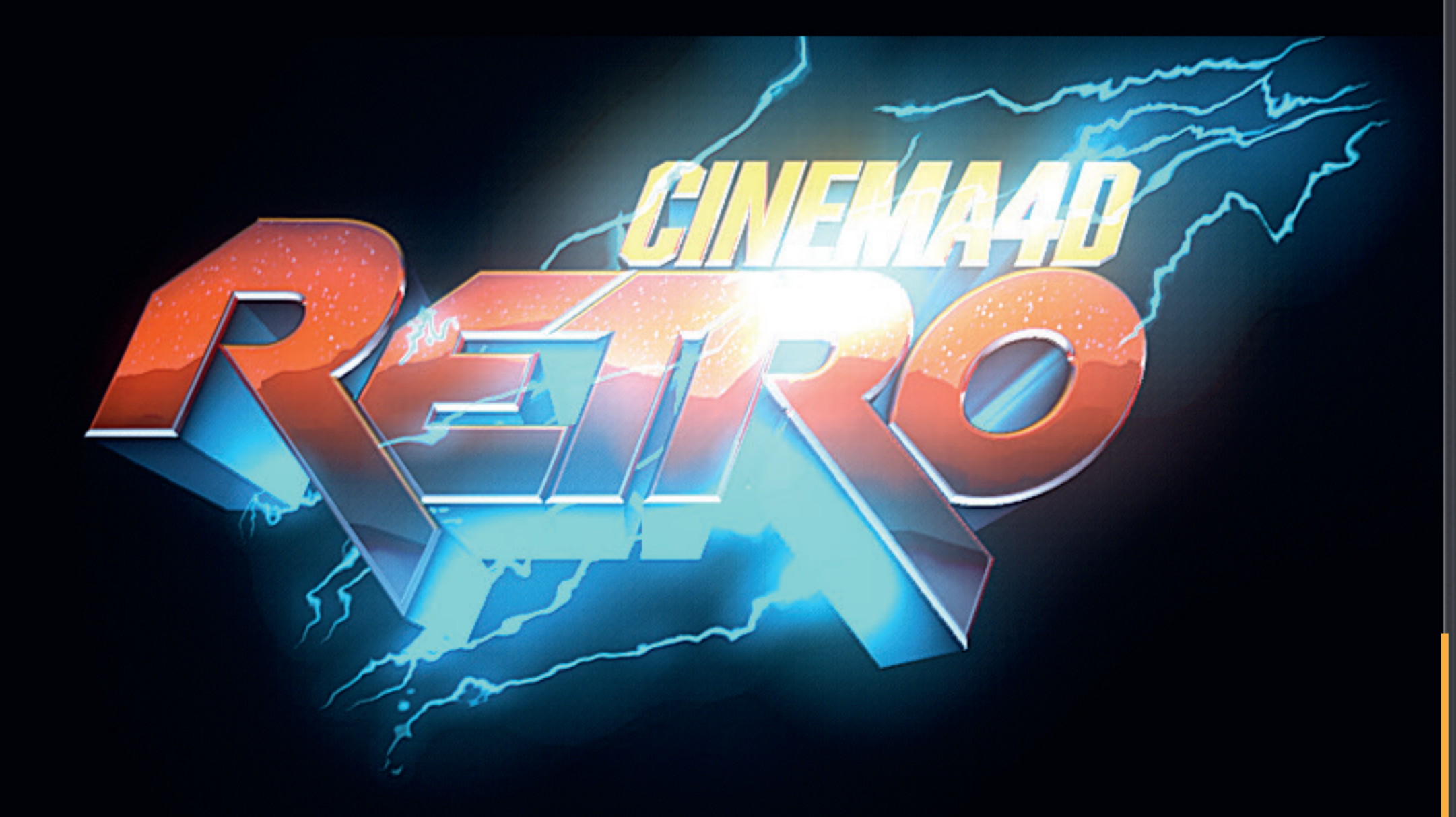

∮ 5 10 15 20 25 30 35 40 45 50 55 60 65 680 75 80 85 90 95 10 68 F

The **Blitz** effect creates dynamic flashes depending on the position and form of **Object A**. The position of the starting points (Stroke 1-3) can be changed as well as the angle (Flash Turn) and speed of the flashes .

| Mode Edit User Data       |                      | $\leftarrow \rightarrow \uparrow \land \bigcirc \odot \boxdot$ |
|---------------------------|----------------------|----------------------------------------------------------------|
| R Null [RetroRIG]         |                      |                                                                |
| Basic Coord. Object       | RetroRIG             |                                                                |
| Landscape Height          | 20 % 🗘               |                                                                |
| Sky Height                | 40 % 0               |                                                                |
| Sky Clouds                | 0% 0                 |                                                                |
|                           |                      |                                                                |
| Stars Style               | OFF 1 2 3 4 5        | 6                                                              |
| Stars Brightness          | 40%                  |                                                                |
| Stars Size                | 25%                  |                                                                |
| Stars Angle               | ···· V               |                                                                |
| Landscape/Sky Contrast    | 40 % 0               |                                                                |
| Landscape Rotation        | 0% 0                 |                                                                |
| Landscape Symmetry        | ···· 🖸               |                                                                |
| AB Front Style            |                      |                                                                |
| AB Bevel Style            |                      |                                                                |
| AB Depth Style            |                      |                                                                |
| Movement                  |                      |                                                                |
| FadeInObjects             |                      |                                                                |
| Shines Reflections        |                      |                                                                |
| Outline Shine (Static)    |                      |                                                                |
| ▶ Echo                    |                      |                                                                |
| Fog'n Thunder             |                      |                                                                |
| ▶ Glitcher                |                      |                                                                |
| LensEffects               |                      |                                                                |
| ▼ Blitz                   | -                    |                                                                |
| Activate Blitz            |                      |                                                                |
| Chain BlitzColor to Accer | nt Color 🗹           |                                                                |
| Blitz Color               |                      |                                                                |
| Glow Brightness           | 20 % 0               |                                                                |
| Blitz Starts at           | 49 % 🗘               |                                                                |
| Blitz Speed               | 40 % 🗘               |                                                                |
| Blitz Seed                | 1 0                  |                                                                |
| Blitz Radius              | 30 %                 |                                                                |
| Blitz Turn                | -20°                 |                                                                |
| Strike 1 Offset           | 57%                  |                                                                |
| Strike 2 Offset           | 68 %                 |                                                                |
| Strike 3 Offset           | 100 %                |                                                                |
| Strikes Amount            | 100 %                |                                                                |
| Blitz Complexity          | 40 % î               |                                                                |
| b Constillable            |                      |                                                                |
| spouignts                 |                      |                                                                |
| ▶ ToonOutline             |                      |                                                                |
| Background Pattern (BETA) | © Florian Renner www | v.rennerflorian.com                                            |
| LOUIS OF A DEST           |                      |                                                                |

Object C - Overlay F

Ħ

# SPOTLIGHT

0 F 🗘 || 0 F

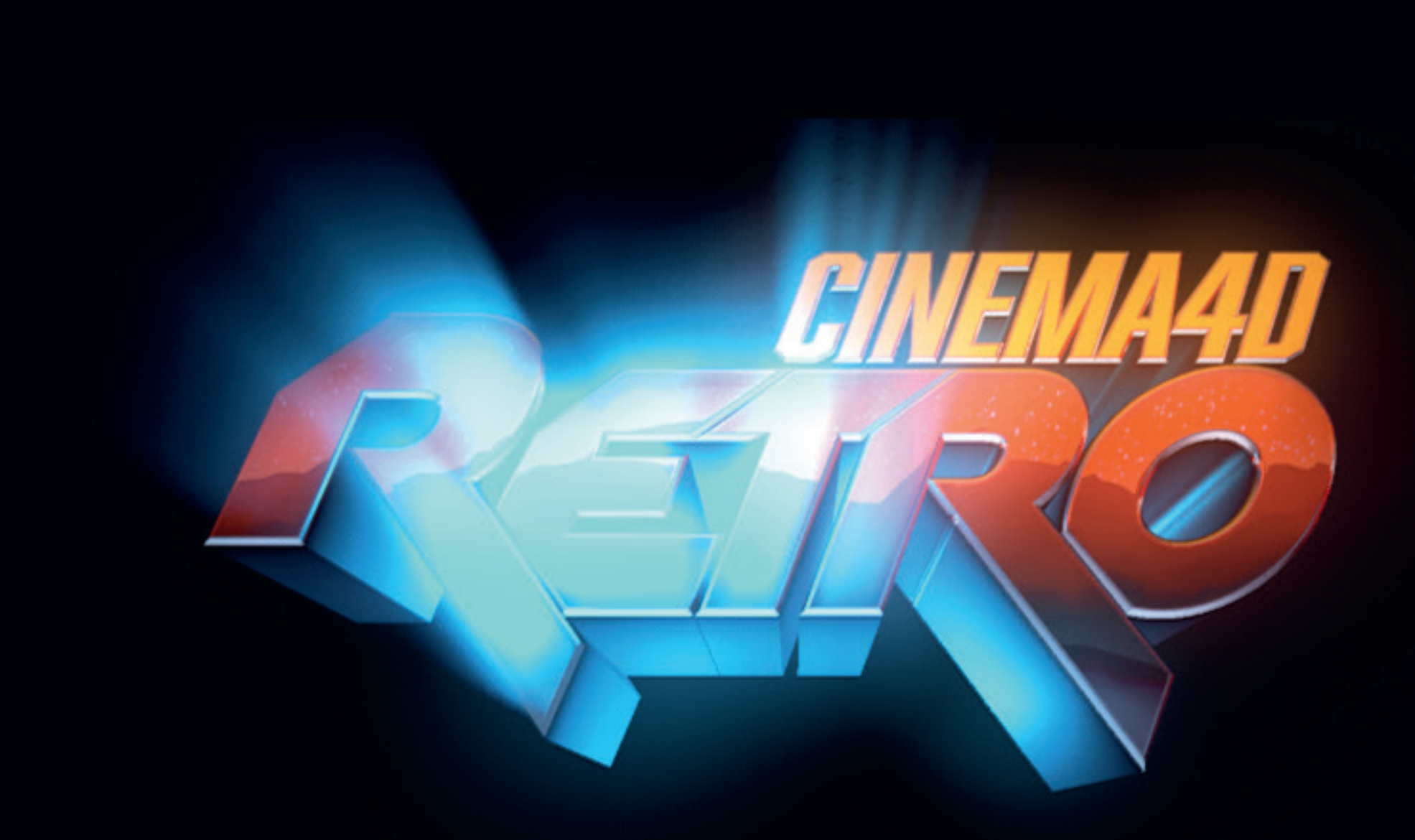

100 F 🛛 100 F 🗢 🖂 🖂 🚽 🕨 🕨 🕨 🖌 🌈 🚯 😂

der

**Spotlight** generates volumetric lights which are generated depending on Object A/B. The presets containing moving, static and parallel light sources Noise effects (Turbulence Light) give the volumetric lights a touch of drama and dynamics.

| Mode Edit User Data                                               | $\epsilon \rightarrow \uparrow \land \bullet \odot \bullet$ |
|-------------------------------------------------------------------|-------------------------------------------------------------|
| R Null [RetroRIG]                                                 |                                                             |
| Basic Coord. Object RetroRIG                                      |                                                             |
| Sky Height                                                        |                                                             |
| Sky Clouds 0 % 🗘                                                  |                                                             |
| Stars Style OFF 1 2 3 4 5                                         | 6                                                           |
| Stars Brightness                                                  |                                                             |
| Stars Size                                                        |                                                             |
| Stars Angle 0 0                                                   |                                                             |
| 🗈 Landscape/Sky Contrast 40 % 🗘                                   |                                                             |
| Landscape Rotation 0 %                                            |                                                             |
| Landscape Symmetry                                                |                                                             |
| AB Front Style                                                    |                                                             |
| AB Bevel Style                                                    |                                                             |
| AB Depth Style                                                    |                                                             |
| ▶ Movement                                                        |                                                             |
| ▶ FadeInObjects                                                   |                                                             |
| Shines Reflections                                                |                                                             |
| Outline Shine (Static)                                            |                                                             |
| ECRO Ecro                                                         |                                                             |
| ▶ Glitcher                                                        |                                                             |
| ▶ LensEffects                                                     |                                                             |
| ▶ Blitz                                                           |                                                             |
| ▼ Spotlights                                                      |                                                             |
| Spotlight to Object A 🗹                                           |                                                             |
| Spotlight to Object B 🗹                                           |                                                             |
| Spotlight Styles                                                  |                                                             |
| 2_Laser Inv.Volumetric     2 Static Clouds (200%) for             |                                                             |
| S_static Clouds (200% ld     O     S_static Clouds (200% ld     O | tric                                                        |
| 5_Static Parallel Volumet                                         | tric                                                        |
| Chain SpotlightColor to Accent Color 🗹                            |                                                             |
| Chain SpotlightColor to Depth Color                               |                                                             |
| Spotlight Color                                                   |                                                             |
| Spotlight Starts at 0 %                                           |                                                             |
| Spotlight Ends at 150 %                                           |                                                             |
| Spotlight Gradient Lenght 13 % 🗘                                  |                                                             |
| Spotlight Movement Angle 0 ° 🗘                                    |                                                             |
| Spotlight Brightness                                              |                                                             |
| Turbulence Light 0 % 🗘                                            |                                                             |
| ▶ ToonOutline                                                     |                                                             |
| ▶ Background Pattern (BETA)                                       | rennerflorian com                                           |

Object C - Overlay FX

+ 🖬 Ø 🕑 👯

# TOON OUTLINE

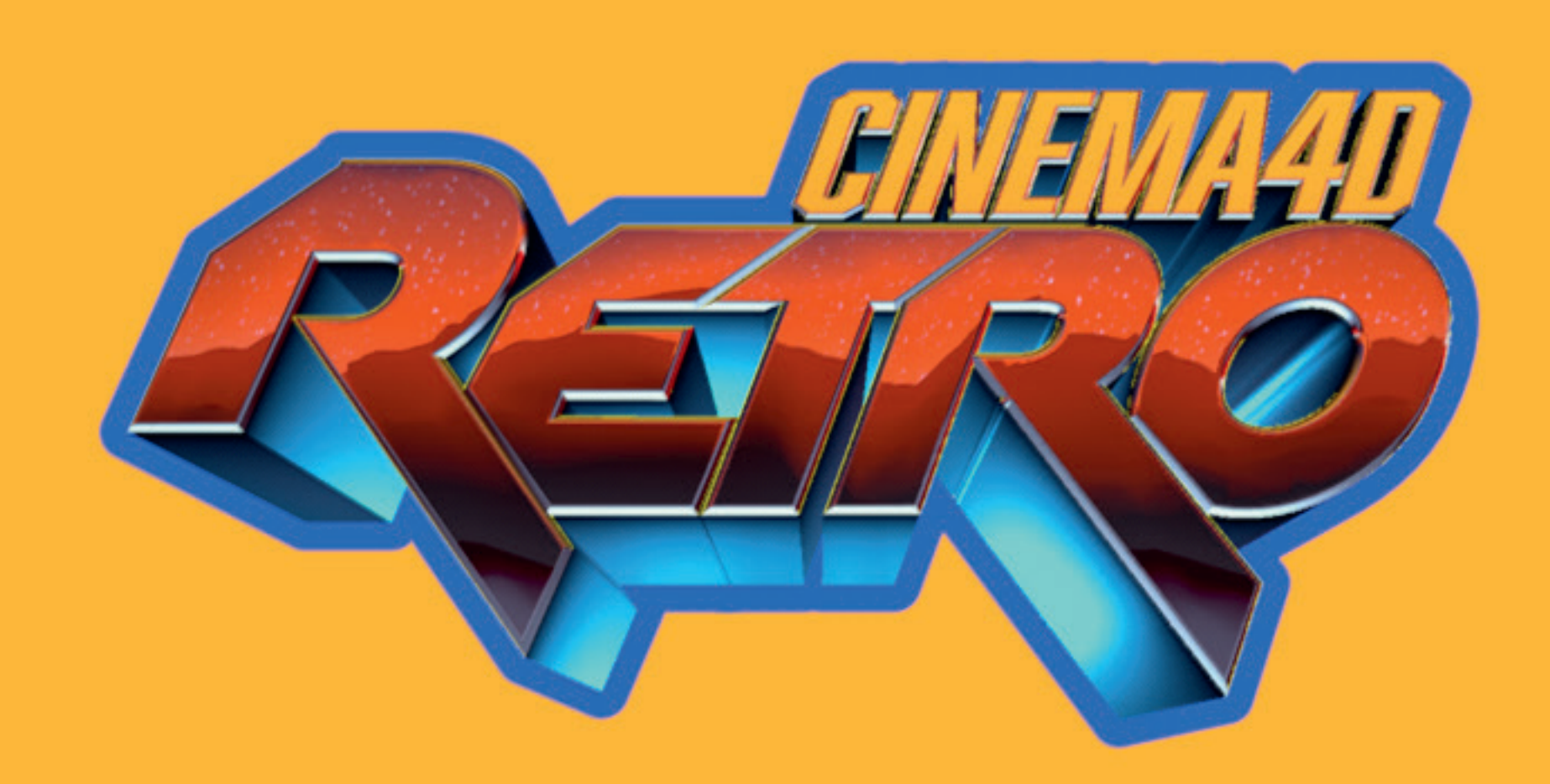

**ToonOutline** adds an outline to Object A+B. Color and stroke width can be defined.

🔗 🛈 😒

H

+ 🛛 🛇 🕑 👯

100 F || 100 F

0F 0F

| 🗮 Mode Edit User Data                       | $\bullet \land \land \bullet \bullet \bullet \bullet \bullet \bullet \bullet \bullet \bullet \bullet \bullet \bullet \bullet \bullet \bullet \bullet \bullet$ |
|---------------------------------------------|----------------------------------------------------------------------------------------------------|
| R Null [RetroRIG]                           |                                                                                                    |
| Basic Coord. Object RetroRIG                |                                                                                                    |
| Object C - Index Level                      | 18 cm 0                                                                                                    |
| Presets                                     | <ul> <li>Manual</li> </ul>                                                                                                    |
|                                             | O Deactivate All                                                                                                    |
|                                             | O Move Forward                                                                                                    |
|                                             | O Move+Shine                                                                                                    |
|                                             | O Move+Shine+Lens                                                                                                    |
|                                             | O Move+Shine+Lens+Spotlight                                                                                                    |
|                                             | O Retrowave                                                                                                    |
|                                             |                                                                                                    |
|                                             |                                                                                                    |
|                                             | O Scanners                                                                                                    |
|                                             |                                                                                                    |
|                                             |                                                                                                    |
|                                             | bonne                                                                                                    |
| Landscape Reflection Y Position             | 50 cm 0                                                                                                    |
| Delay Strenght (0% to actualize viewport) . | 0%                                                                                                    |
| Spring Strenght (0% to actualize viewport)  | 0% 0                                                                                                    |
| BG Color (Use Black for Alpha-Renderings)   | · / /                                                                                                    |
| BG Color Viewport                           |                                                                                                    |
| HUD Viewport                                | 0                                                                                                    |
| ▶ Cameras                                   |                                                                                                    |
| ▶ Colors                                    |                                                                                                    |
| AB Front Style                              |                                                                                                    |
| AB Bevel Style                              |                                                                                                    |
| AB Depth Style                              |                                                                                                    |
| ▶ Movement                                  |                                                                                                    |
| FadeInObjects                               |                                                                                                    |
| <ul> <li>Shines Reflections</li> </ul>      |                                                                                                    |
| <ul> <li>Outline Shine (Static)</li> </ul>  |                                                                                                    |
| ▶ Echo                                      |                                                                                                    |
| ▶ Fog'n Thunder                             |                                                                                                    |
| ▶ Glitcher                                  |                                                                                                    |
| ▶ LensEffects                               |                                                                                                    |
| ▶ Blitz                                     |                                                                                                    |
| ▶ Spotlights                                |                                                                                                    |
| ▼ ToonOutline                               |                                                                                                    |
| ToonOutline Activate                        |                                                                                                    |
| Chain Color to Accent Color                 |                                                                                                    |
| ToonOutline Color >                         | 1ª                                                                                                    |
| Outline Thickness 10 0                      |                                                                                                    |
| Packaround Datters (DETA)                   |                                                                                                    |
| © Florian                                   | Renner www.rennerflorian.com                                                                                                    |
| Object C - Overlay FX                       |                                                                                                    |

### **BACKGROUND PATTERN**

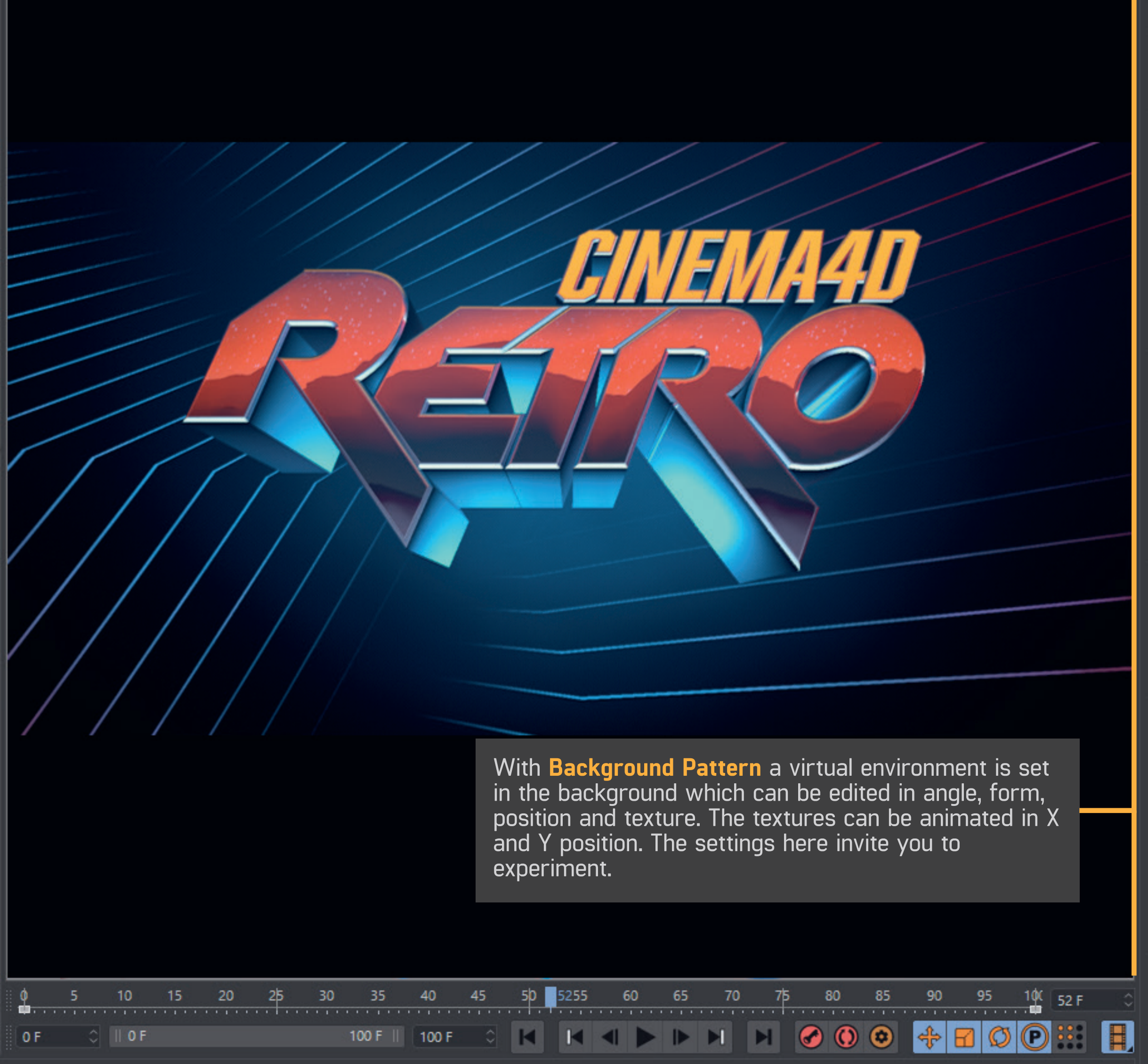

| Mode Edit User Data                                 |                                                                                                    | ←→↑९₺⊚⊡                        |
|-----------------------------------------------------|----------------------------------------------------------------------------------------------------|--------------------------------|
| R Null [RetroRIG]                                   |                                                                                                    |                                |
| Basic Coord. Object Re                              | troRIG                                                                                                    |                                |
| <ul> <li>Background Pattern (BETA)</li> </ul>       |                                                                                                    |                                |
| Activate Background Pattern                         |                                                                                                    |                                |
| Background Viewport                                 | 0                                                                                                    |                                |
| Background Pattern Preset                           | Manual RetroWave RetroE<br>Headroom Holodeck Starga<br>Cyberlines SpotOnly                                                          | dge Sawtooth<br>ate Retrolines |
| Pattern                                             | Lines 1                                                                                                    | ~                              |
| Manual Texture <sup>)</sup><br>Invert Pattern       | Background_pattern.jpg                                                                                                    |                                |
| Background Gradient Style                           | <ul> <li>Manual</li> <li>MetalGradient</li> <li>GradientColor</li> <li>Accent&amp;Depth Mix</li> <li>ACCMid</li> <li>ACC</li> </ul> |                                |
| Background Gradient )                               |                                                                                                    | •                              |
| Turn Box                                            | X 0 0<br>Y 53.333 0                                                                                                    |                                |
| Angle Box                                           | -180 ° 🗘                                                                                                    |                                |
| Box Animation Strenght X .                          | 52 % 0                                                                                                    |                                |
| Box Animation Strenght Y .                          | 0% 0                                                                                                    |                                |
| Endless Animation<br>Radial FadelN<br>Normal FadelN |                                                                                                    |                                |
| Box U/V                                             |                                                                                                    |                                |
| Layout Size                                         | 30 % 🗘                                                                                                    |                                |
| Turbulence Strenght                                 | 30 %                                                                                                    |                                |
| Line Width                                          | 4%                                                                                                    | ·                              |
| Box Compression                                     | -6%                                                                                                    |                                |
| Random Strenght                                     | 100 % 0                                                                                                    |                                |
|                                                     | 50%                                                                                                    |                                |
| Edge-Vignette Invert.                               |                                                                                                    |                                |
| Background Spot                                     | OFF                                                                                                    |                                |
|                                                     | O Smooth Light                                                                                                    |                                |
|                                                     | Turbulence Light                                                                                                    |                                |

### **OBJECT C-OVERLAY**

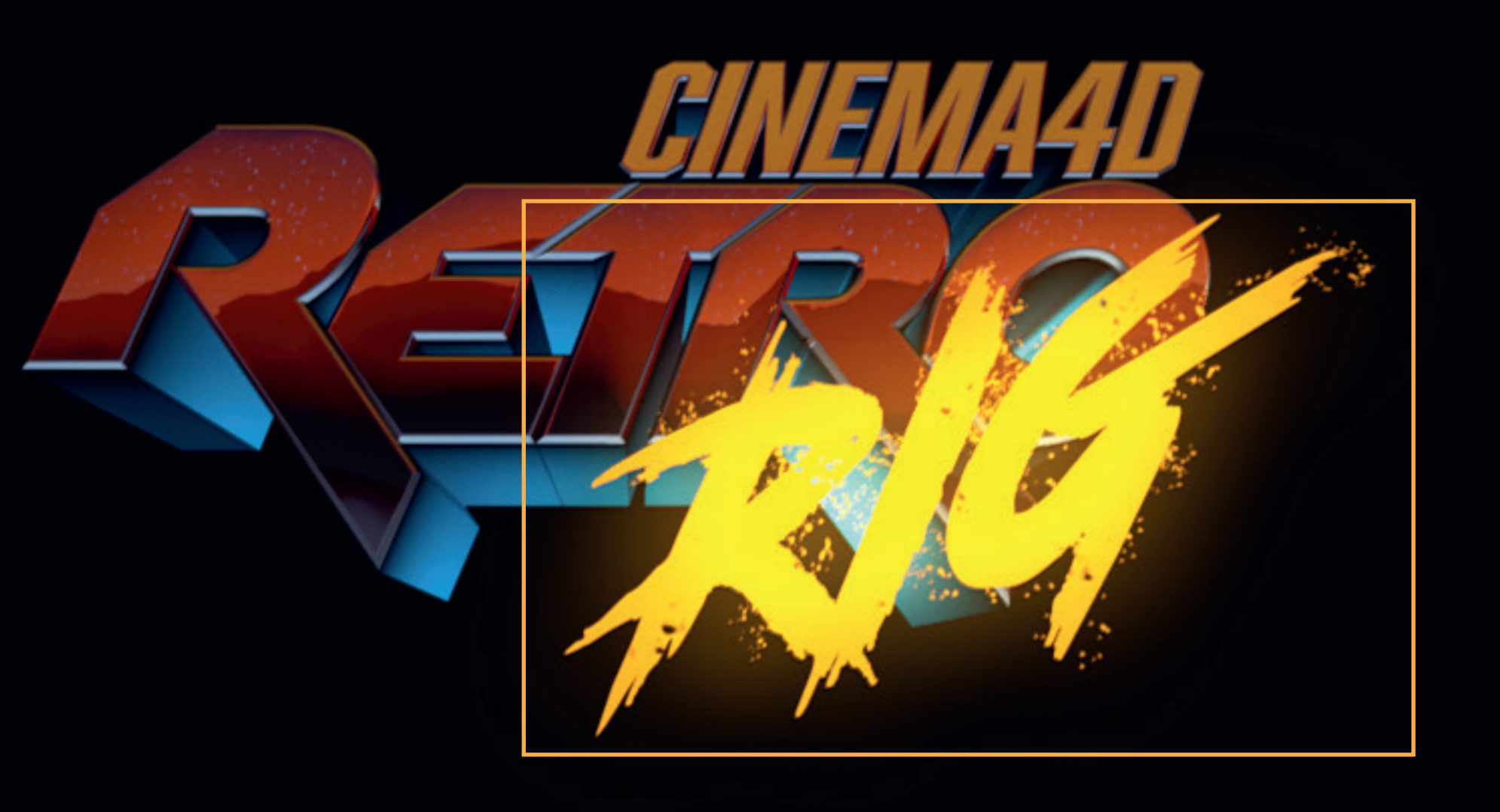

0F 0F

100 F 🛛 100 F 🗘 🖂 🖂 📥 🕨 🕨 📕 🧭 🊺 😂

Beside the 3D objects A and B you will find here the effect settings for **Object C. The Overlay effect.** Unlike Object A and B, this shape is only treated in 2D and is rather intended for additional information or graphics. But also in combination with an identical outline/spline like object A or B, additional effects can be achieved.

💠 🖪 Ø 🕑 👯

| Mode Edit User Data       |                                                                                                    | ←→↑९₫⊚⊡           |
|---------------------------|----------------------------------------------------------------------------------------------------|-------------------|
| R Null [RetroRIG]         |                                                                                                    |                   |
| Basic Coord. Object       | RetroRIG                                                                                                    |                   |
| · colora                  |                                                                                                    |                   |
| AB Front Style            |                                                                                                    |                   |
| AB Bevel Style            |                                                                                                    |                   |
| AB Depth Style            |                                                                                                    |                   |
| Movement                  |                                                                                                    |                   |
| FadeInObjects             |                                                                                                    |                   |
| Snines Reflections        |                                                                                                    |                   |
| <ul> <li>Fcho</li> </ul>  |                                                                                                    |                   |
| Fog'n Thunder             |                                                                                                    |                   |
| ▶ Glitcher                |                                                                                                    |                   |
| ▶ LensEffects             |                                                                                                    |                   |
| ▶ Blitz                   |                                                                                                    |                   |
| Spotlights                |                                                                                                    |                   |
| ▶ ToonOutline             |                                                                                                    |                   |
| Background Pattern (BETA) |                                                                                                    |                   |
| ▼ Object C - Overlay FX   |                                                                                                    |                   |
| Overlav FX                | ○ NoFX                                                                                                    |                   |
|                           | FX1_Laser Front                                                                                                    |                   |
|                           | FX2_Laser Back                                                                                                    |                   |
|                           | FX3_Symbols                                                                                                    |                   |
|                           | FX4_A_Outliner ->                                                                                                    |                   |
|                           | FX4_B_Outliner <-                                                                                                    |                   |
|                           | FX5_DoubleDragon     Outline                                                                                                    |                   |
|                           |                                                                                                    |                   |
|                           | STATE STATE |                   |
|                           | • FX9_Brush                                                                                                    |                   |
|                           | FX10_Digital                                                                                                    |                   |
| Overlay Starts at         | -100 % 🗘                                                                                                    |                   |
| Overlay Ends at           | 3% 🗘                                                                                                    |                   |
| Chain to Accent Color     |                                                                                                    |                   |
| Overlay Color>            | <i>P</i>                                                                                                    |                   |
| Overlay Glow Brightness   | 10%                                                                                                    |                   |
| Overlay Glow Badius       | 10 %                                                                                                    |                   |
|                           |                                                                                                    |                   |
| Glow After FX             |                                                                                                    |                   |
| Linear Width Section      | 250 0                                                                                                    |                   |
| Linear X Position         | 0 0                                                                                                    |                   |
| Linear Angle              | 0° 0                                                                                                    |                   |
| Outline Radius            | 24 %                                                                                                    |                   |
| StartDepth/LaserDepth     | 50 % 0                                                                                                    |                   |
| Sood                      | © Florian Renner <u>www</u> .                                                                                                    | rennerflorian.com |